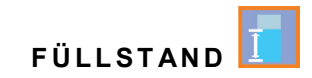

# Betriebsanleitung für

# Messumformer NivuMaster L2

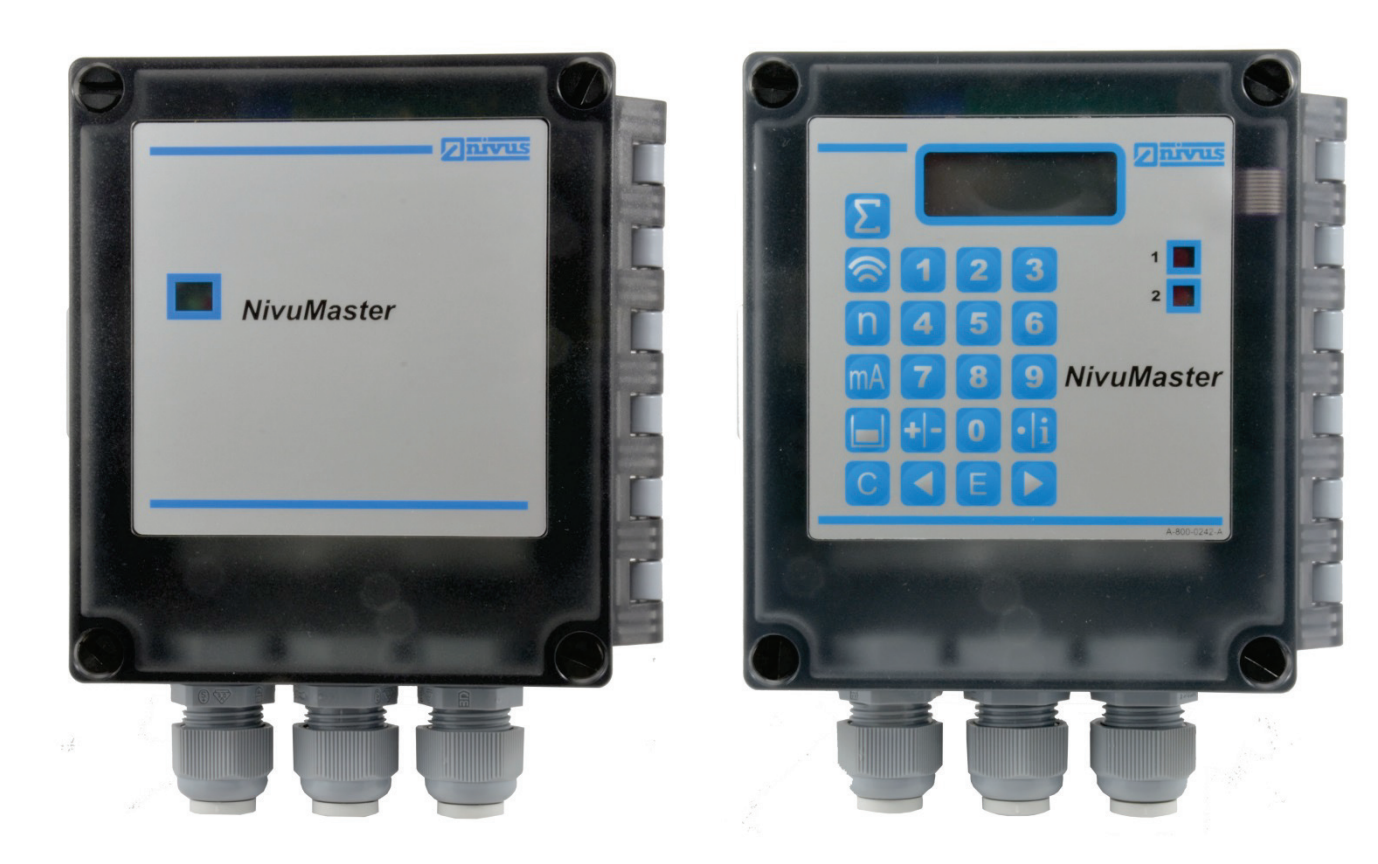

Firmware-Version: 2.0.3

Originalbetriebsanleitung Deutsch

Rev. 05 vom 13.06.2017

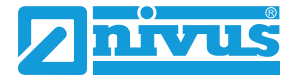

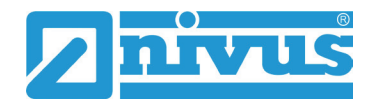

#### NIVUS AG

Burgstraße 28 CH - 8750 Glarus Tel.: +41 (0)55 6452066 Fax: +41 (0)55 6452014 E-Mail: swiss@nivus.com Internet: www.nivus.de

#### **NIVUS Austria**

Mühlbergstraße 33B A - 3382 Loosdorf Tel.: +43 (2754) 567 63 21 Fax: +43 (2754) 567 63 20 E-Mail: austria@nivus.com Internet: www.nivus.de

#### **NIVUS France**

14, rue de la Paix F - 67770 Sessenheim Tel.: +33 (0)3 88071696 Fax: +33 (0)3 88071697 E-Mail: info@nivus.fr Internet: www.nivus.fr

#### NIVUS U.K. Ltd

Head office: Wedgewood Rugby Road Weston under Wetherley Royal Leamington Spa CV33 9BW, Warwickshire Tel.: +44 (0)8445 3328 83 E-Mail: nivusUK@nivus.com Internet: www.nivus.com

#### NIVUS Sp. z o.o.

ul. Hutnicza 3 / B-18 PL - 81-212 Gdynia Tel.: +48 (0) 58 7602015 Fax: +48 (0) 58 7602014 E-Mail: poland@nivus.com Internet: www.nivus.pl

#### NIVUS Middle East (FZE)

Building Q 1-1 ap. 055 P.O. Box: 9217 Sharjah Airport International Free Zone Tel.: +971 6 55 78 224 Fax: +971 6 55 78 225 E-Mail: Middle-East@nivus.com Internet: www.nivus.com

#### NIVUS Korea Co. Ltd.

#2502, M Dong, Technopark IT Center, 32 Song-do-gwa-hak-ro, Yeon-su-gu, INCHEON, Korea 406-840 Tel.: +82 32 209 8588 Fax.: +82 32 209 8590 E-Mail: korea@nivus.com Internet: www.nivus.com

#### **NIVUS Vietnam**

21 Pho Duc Chinh, Ba Dinh, Hanoi, Vietnam Mobile (VN) 012 0446 7724 Internet: Vietnam@nivus.com

# **Urheber- und Schutzrechte**

Der Inhalt dieser Anleitung sowie Tabellen und Zeichnungen sind Eigentum der NIVUS GmbH. Sie dürfen ohne ausdrückliche schriftliche Genehmigung weder reproduziert noch vervielfältigt werden.

Zuwiderhandlungen verpflichten zu Schadenersatz.

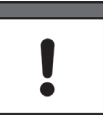

#### Wichtiger Hinweis

Diese Betriebsanleitung darf – auch auszugsweise – nur mit ausdrücklicher schriftlicher Genehmigung der NIVUS GmbH vervielfältigt, übersetzt oder Dritten zugänglich gemacht werden.

#### Übersetzung

Bei Lieferung in die Länder des europäischen Wirtschaftraumes ist die Beschreibung entsprechend in die Sprache des Verwenderlandes zu übersetzen.

Sollten im übersetzten Text Unstimmigkeiten auftreten, ist die Original-Beschreibung (deutsch) zur Klärung heranzuziehen oder der Hersteller zu kontaktieren.

#### Copyright

Weitergabe sowie Vervielfältigung dieses Dokuments, Verwertung und Mitteilung seines Inhalts sind verboten, soweit nicht ausdrücklich gestattet. Alle Rechte vorbehalten.

#### Gebrauchsnamen

Die Wiedergabe von Gebrauchsnamen, Handelsnamen, Warenbezeichnungen und dgl. in diesem Heft berechtigen nicht zu der Annahme, dass solche Namen ohne weiteres von jedermann benutzt werden dürfen; oft handelt es sich um gesetzlich geschützte eingetragene Warenzeichen, auch wenn sie nicht als solche gekennzeichnet sind.

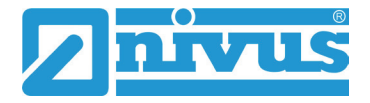

# Inhaltsverzeichnis

| <u>Urhebe</u> | r- und Schutzrechte                                                                        |    |
|---------------|--------------------------------------------------------------------------------------------|----|
| Inhalts       | verzeichnis                                                                                | 2  |
| Allgem        | eines                                                                                      | -  |
| 1             | Zu diagar Aplaitung                                                                        |    |
| I             | 20 dieser Ameriung                                                                         |    |
|               | 1.1         Mitgenende Offenagen           1.2         Verwendete Zeichen und Definitionen |    |
| Sicherł       | neitshinweise                                                                              | 8  |
| 2             | Verwendete Symbole und Signalworte                                                         | ş  |
| 2             | 21 Erklärung zur Bewertung der Gefahrengrade                                               |    |
|               | 22 Warnhinweise auf dem Gerät                                                              |    |
| 3             | Besondere Sicherheits- und Vorsichtsmaßnahmen                                              |    |
| 4             | Haftungsausschluss                                                                         | 1( |
| 5             | Bestimmungsgemäße Verwendung                                                               |    |
| 6             | Pflichten des Betreibers                                                                   |    |
| 7             | Anforderungen an das Personal                                                              | 12 |
| Produk        | tbeschreibung                                                                              | 13 |
| 8             | Produktvarianten                                                                           |    |
| · ·           | 8.1 Produktaufbau und Übersicht                                                            | 13 |
|               | 8.2 Anschließbare Sensoren                                                                 |    |
| 9             | Gerätekennzeichnung                                                                        |    |
| 10            | Technische Daten                                                                           |    |
| 11            | Ausstattung                                                                                |    |
|               | 11.1 Gerätevarianten                                                                       |    |
|               | 11.2 Ultraschallsensorvarianten                                                            |    |
|               | 11.3 Ausstattung                                                                           | 1§ |
|               | 11.3.1 Lieferumfang                                                                        |    |
|               | 11.3.2 Eingangskontrolle                                                                   |    |
|               | 11.3.3 Transport                                                                           |    |
|               | 11.3.4 Rücksendung                                                                         |    |
|               | 11.3.5 Einbau von Ersatz- und Verschleißteilen                                             |    |
| Funktic       | onsbeschreibung                                                                            | 20 |
| 12            | Einsatzbereich                                                                             | 20 |
| 13            | Funktionsbeschreibung                                                                      | 20 |
| Installa      | tion und Anschluss                                                                         | 21 |
| 14            | Allgemeine Montagevorschriften                                                             | 2´ |
|               | 14.1 Vermeidung elektrischer Entladung (ESD)                                               | 2  |
|               | 14.2 Auswahl des Montageortes                                                              | 22 |
| 15            | Elektrische Installation                                                                   | 22 |
| 16            | Versorgungsanschlüsse                                                                      | 22 |

| 24         | Echop  | rofil                                       | 51 |
|------------|--------|---------------------------------------------|----|
| 23         | Servic | eparameter                                  | 50 |
|            | 22.10  | Test / Simulation                           | 49 |
|            | 22.9   | System                                      | 48 |
|            | 22.8   | Echoverarbeitung                            | 47 |
|            | 22.7   | Stabilität                                  | 47 |
|            | 22.6   | Kompensation                                | 46 |
|            | 22.5   | mA – Ausgang                                | 45 |
|            | 22.4   | Fehlermode                                  | 44 |
|            | 22.3   | Infodaten                                   | 44 |
|            | 22.2   | Relaisprogrammierung                        | 42 |
|            | 22.1   | Applikationen                               | 41 |
| 22         | Param  | neterverzeichnis                            | 41 |
|            | 21.8.1 | Störmeldung                                 | 40 |
|            | 21.8   | Füllstandsalarm                             |    |
|            | 21.7   | Relaisprogrammierung                        |    |
|            | 21.6   | Zurück zum Betriebsmode                     | 38 |
|            | 21.5   | Rücksetzen der Parameter                    |    |
|            | 21.4   | Start des Programmiermode                   |    |
|            | 21.3.3 | -<br>Simulations- und Testmode              | 38 |
|            | 21.3.2 | Programmiermode                             | 37 |
|            | 21.3.1 | Betriebsmode                                |    |
|            | 21.3   | Betriebszustände                            |    |
|            | 21.2   | Grundsätze der Parametrierung               |    |
|            | 21.1   | Schnellstart                                |    |
| 21         | Progra | ammierung                                   |    |
| Progra     | mmier  | rung                                        | 36 |
| Drears     |        |                                             | 20 |
|            | 20.5   | Vor dem Einschalten                         | 35 |
|            | 20.4   | Grundsätze der Bedienung                    | 34 |
|            | 20.3   | Anzeigebeschreibung                         | 33 |
|            | 20.2   | Handprogrammiergerät mit Display (optional) | 32 |
|            | 20.1   | PC Handprogrammer                           | 31 |
| 20         | Handp  | programmer                                  | 31 |
| 19         | Hinwe  | ise an den Benutzer                         | 30 |
| inpetri    | epnan  | me                                          | 30 |
| ا به ما ما |        |                                             |    |
|            | 18.4   | Applikationsbeispiele                       |    |
|            | 18.3   | RS232 Schnittstelle                         |    |
|            | 18.2   | Klemmenbelegungsplan                        |    |
|            | 18.1   | Allaemein                                   |    |
| 18         | Ansch  | luss des Messumformers                      |    |
|            | 17.2   | Überspannungsschutzmaßnahmen                |    |
|            | 17.1   | Sensoranschluss im Ex-Bereich               |    |
| 17         | Ansch  | luss der Sensoren                           | 24 |
|            | 16.1   | Spannungsversorgung                         | 23 |

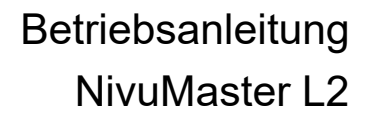

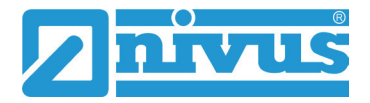

|                | 24.1         | Fehlersuche                                | 52 |
|----------------|--------------|--------------------------------------------|----|
|                | 24.2         | Fehlermeldungen                            | 53 |
|                | 24.3         | LED Status / Fehleranzeige (Bildvarianten) | 53 |
| <u>Wartun</u>  | <u>g und</u> | Reinigung                                  | 54 |
| 25             | Wartu        | ing                                        | 54 |
|                | 25.1         | Wartungsintervall                          | 54 |
|                | 25.2         | Kundendienst-Information                   | 54 |
| 26             | Reinig       | jung                                       | 55 |
|                | 26.1         | Messumformer                               | 55 |
|                | 26.2         | Sensoren                                   | 55 |
| 27             | Demo         | ntage/Entsorgung                           | 55 |
| 28             | Zubeh        | nör                                        | 56 |
| Parame         | eterlis      | te                                         | 57 |
| <u>Stichwo</u> | ortver       | zeichnis                                   | 61 |

# Allgemeines

# 1 Zu dieser Anleitung

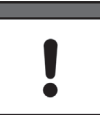

#### Wichtiger Hinweis

VOR GEBRAUCH SORGFÄLTIG LESEN. AUFBEWAHREN FÜR SPÄTERES NACHSCHLAGEN.

Diese Anleitung dient der bestimmungsgemäßen Verwendung für die auf dem Titelblatt angegebenen Geräte. Diese Anleitung richtet sich ausschließlich an qualifiziertes Fachpersonal.

Lesen Sie die Anleitung vor Einbau bzw. Anschluss sorgfältig und vollständig durch, sie enthält wichtige Informationen zum Produkt. Beachten Sie die Hinweise und befolgen Sie insbesondere die Sicherheits- und Warnhinweise.

Bewahren Sie die Anleitung sorgfältig auf und stellen Sie sicher, dass sie jederzeit verfügbar und vom Benutzer des Produkts einsehbar ist.

Falls Sie Probleme haben, Inhalte dieser Anleitung zu verstehen, wenden Sie sich für Unterstützung an den Hersteller oder eine der Niederlassungen. Der Hersteller kann keine Verantwortung für Sach- oder Personenschäden übernehmen, die durch nicht richtig verstandene Informationen in dieser Anleitung hervorgerufen wurden.

Bei Veräußerung des Messgerätes muss diese Anleitung mitgegeben werden. Die Anleitung ist Bestandteil der Lieferung.

#### 1.1 Mitgeltende Unterlagen

Für die Installation und den Betrieb des Gesamtsystems werden neben dieser Betriebsanleitung möglicherweise zusätzliche Anleitungen oder Technische Beschreibungen benötigt.

• Betriebsanleitung für Ultraschallsensoren NivuMaster-Serie

Diese Anleitungen liegen den jeweiligen Zusatzgeräten oder Sensoren bei bzw. stehen auf der NIVUS-Homepage zum Download bereit.

| Darstellung | Bedeutung                    | Bemerkung                                                                                                    |
|-------------|------------------------------|----------------------------------------------------------------------------------------------------|
| •           | (Handlungs-)Schritt          | Handlungsschritte ausführen.<br>Beachten Sie bei nummerierten<br>Handlungsschritten die vorgegebene<br>Reihenfolge! |
| ⇒           | Querverweis                  | Verweis auf weiterführende oder detailliertere<br>Informationen                                                     |
| >Text<      | Parameter oder Menü          | Kennzeichnet einen Parameter oder ein Menü,<br>das anzuwählen ist oder beschrieben wird                             |
| ĺ           | Verweis auf<br>Dokumentation | Verweist auf eine begleitende Dokumentation                                                                         |

#### **1.2** Verwendete Zeichen und Definitionen

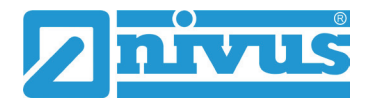

# Sicherheitshinweise

# 2 Verwendete Symbole und Signalworte

#### 2.1 Erklärung zur Bewertung der Gefahrengrade

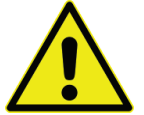

Das allgemeine Warnsymbol kennzeichnet eine Gefahr, die zu Verletzungen oder zum Tod führen kann. Im Textteil wird das allgemeine Warnsymbol in Verbindung mit den nachfolgend beschriebenen Signalwörtern verwendet.

# GEFAHR

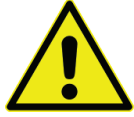

#### Warnung bei hohem Gefährdungsgrad

Kennzeichnet eine unmittelbare Gefährdung mit hohem Risiko, die Tod oder schwere Körperverletzungen zur Folge hat, wenn sie nicht vermieden wird.

WARNUNG

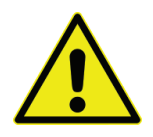

#### Warnung bei mittlerem Gefährdungsgrad und Personenschäden

Kennzeichnet eine mögliche Gefährdung mit mittlerem Risiko, die Tod oder (schwere) Körperverletzung zur Folge haben kann, wenn sie nicht vermieden wird.

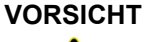

#### Warnung vor Personen- oder Sachschäden

Kennzeichnet eine Gefährdung mit geringem Risiko, die leichte oder mittlere Körperverletzungen oder Sachschaden zur Folge haben kann, wenn sie nicht vermieden wird.

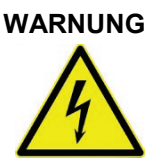

#### Gefahr durch elektrischen Strom

Kennzeichnet eine unmittelbare Gefährdung durch Stromschlag mit mittlerem Risiko, die Tod oder (schwere) Körperverletzungen zur Folge hat, wenn sie nicht vermieden wird.

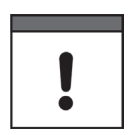

#### Wichtiger Hinweis

Beinhaltet Informationen, die besonders hervorgehoben werden müssen.

Kennzeichnet eine möglicherweise schädliche Situation, die das Produkt oder etwas in seiner Umgebung beschädigen kann, wenn sie nicht vermieden wird.

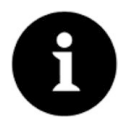

#### Hinweis

Beinhaltet Tipps oder Informationen.

### 2.2 Warnhinweise auf dem Gerät

#### Allgemeiner Warnhinweis

Dieses Symbol verweist den Betreiber oder Benutzer auf Inhalte in dieser Anleitung.

Die Berücksichtigung der hier enthaltenen Informationen ist erforderlich, um den vom Gerät gebotenen Schutz für die Installation und im Betrieb aufrecht zu erhalten.

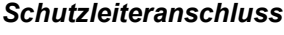

Dieses Symbol verweist auf den Schutzleiteranschluss des Gerätes.

Abhängig von der Installationsart darf das Gerät entsprechend gültiger Gesetze und Vorschriften nur mit einem geeigneten Schutzleiteranschluss betrieben werden.

# 3 Besondere Sicherheits- und Vorsichtsmaßnahmen

Bei der Arbeit mit den NIVUS-Geräten müssen die nachfolgenden Sicherheits- und Vorsichtsmaßnahmen generell und jederzeit beachtet und befolgt werden. Diese Warnungen und Hinweise werden nicht bei jeder Beschreibung innerhalb der Unterlage wiederholt.

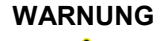

#### Belastung durch Krankheitskeime

Auf Grund der häufigen Anwendung der Sensoren im Abwasserbereich, können Teile mit gefährlichen Krankheitskeimen belastet sein. Daher müssen beim Kontakt mit Kabel und Sensoren entsprechende Vorsichtsmaßnahmen getroffen werden.

Tragen Sie Schutzkleidung.

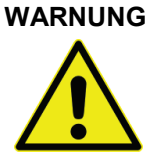

#### Arbeitssicherheitsvorschriften beachten!

Vor und während der Montagearbeiten ist die Einhaltung sämtlicher Arbeitssicherheitsvorschriften stets sicherzustellen.

Nichtbeachtung kann Personenschäden zur Folge haben.

#### WARNUNG

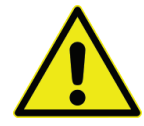

#### Sicherheitseinrichtungen nicht verändern!

Es ist strengstens untersagt, die Sicherheitseinrichtungen außer Kraft zu setzen oder in ihrer Wirkungsweise zu verändern.

Nichtbeachtung kann Personen- oder Anlageschäden zur Folge haben.

#### WARNUNG

#### Gerät von der Stromversorgung trennen

Trennen Sie das Gerät vom Stromnetz bevor Sie mit Wartungs-, Reinigungs- und/oder Reparaturarbeiten (nur durch Fachpersonal) beginnen.

Bei Nichtbeachtung besteht Gefahr von elektrischem Schlag.

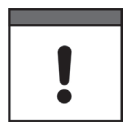

#### Wichtiger Hinweis

Das gesamte Messsystem darf nur von qualifiziertem Fachpersonal installiert und in Betrieb genommen werden.

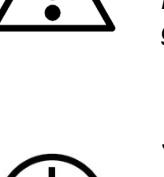

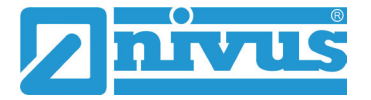

### 4 Haftungsausschluss

Der Hersteller behält sich das Recht vor, den Inhalt des Dokuments, einschließlich dieses Haftungsausschlusses unangekündigt zu ändern und ist in keiner Weise für mögliche Folgen derartiger Änderungen haftbar.

Für Anschluss, Inbetriebnahme und Betrieb sowie Wartung des Gerätes sind die nachfolgenden Informationen und übergeordneten gesetzlichen Bestimmungen des Landes (in Deutschland z. B. die VDE-Vorschriften), wie gültige Ex-Vorschriften sowie die für den jeweiligen Einzelfall geltenden Sicherheits- und Unfallverhütungsvorschriften zu beachten.

Sämtliche Handhabungen am Gerät, welche über die montage- und anschlussbedingten Maßnahmen hinausgehen, dürfen aus Sicherheits- und Gewährleistungsgründen prinzipiell nur von NIVUS-Personal bzw. durch NIVUS autorisierte Personen oder Firmen vorgenommen werden.

Das Gerät darf nur in einem technisch einwandfreien Zustand betrieben werden.

#### Fehlgebrauch

Eine nicht bestimmungsgemäße Verwendung kann die Sicherheit beeinträchtigen. Für Fehler aus unsachgemäßer Handhabung haftet der Hersteller nicht.

# 5 Bestimmungsgemäße Verwendung

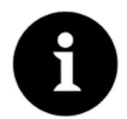

#### Hinweis

Das Gerät ist ausschließlich zum unten aufgeführten Zweck bestimmt. Eine andere, darüber hinausgehende Nutzung, ein Umbau oder eine Veränderung des Gerätes ohne schriftliche Absprache mit dem Hersteller gilt als nicht bestimmungsgemäß.

Für hieraus resultierende Schäden haftet der Hersteller nicht. Das Risiko trägt allein der Betreiber.

Das Messgerät Typ NivuMaster L2 inkl. zugehöriger Sensortechnik ist für Ultraschall-Messgeräte zur Erfassung von Abstand, Volumen und Füllstand bestimmt. Das Messgerät Typ NivuMaster L2 ist nach dem, bei Herausgabe der Unterlage, aktuellen Stand der Technik und den anerkannten sicherheitstechnischen Regeln konstruiert und produziert. Gefahren für Personen- oder Sachschäden sind dennoch nicht vollständig auszuschließen.

Beachten Sie unbedingt die zulässigen maximalen Grenzwerte im Kapitel "10 Technische Daten". Sämtliche von diesen Grenzwerten abweichenden Einsatzfälle, die nicht von NIVUS GmbH in schriftlicher Form freigegeben sind, entfallen aus der Haftung des Herstellers.

# 6 Pflichten des Betreibers

#### Wichtiger Hinweis

In dem EWR (Europäischen Wirtschaftsraum) sind die nationale Umsetzung der Rahmenrichtlinie (89/391/EWG) sowie die dazugehörigen Einzelrichtlinien und davon besonders die Richtlinie (2009/104/EWG) über die Mindestvorschriften für Sicherheit und Gesundheitsschutz bei Benutzung von Arbeitsmitteln durch Arbeitnehmer bei der Arbeit, jeweils in der gültigen Fassung, zu beachten und einzuhalten.

In Deutschland ist die Betriebssicherheitsverordnung einzuhalten.

Holen Sie sich die örtliche **Betriebserlaubnis** ein und beachten Sie die damit verbundenen Auflagen. Zusätzlich müssen Sie die Umweltschutzauflagen und die örtlichen gesetzlichen Bestimmungen für folgende Punkte einhalten:

- Sicherheit des Personals (Unfallverhütungsvorschriften)
- Sicherheit der Arbeitsmittel (Schutzausrüstung und Wartung)
- Produktentsorgung (Abfallgesetz)
- Materialentsorgung (Abfallgesetz)
- Reinigung (Reinigungsmittel und Entsorgung)

#### Anschlüsse

Stellen Sie als Betreiber vor dem Aktivieren des Gerätes sicher, dass bei der Montage und Inbetriebnahme, die örtlichen Vorschriften (z. B. für den Elektroanschluss) beachtet wurden.

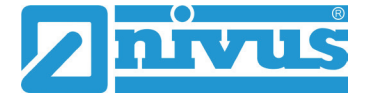

# 7 Anforderungen an das Personal

Installation, Inbetriebnahme und Wartung dürfen nur von Personal durchgeführt werden, das die nachfolgenden Bedingungen erfüllt:

- Qualifiziertes Fachpersonal mit entsprechender Ausbildung
- Autorisierung durch den Anlagenbetreiber

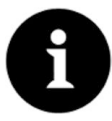

#### Qualifiziertes Fachpersonal

Im Sinne dieser Anleitung bzw. der Warnhinweise auf dem Produkt selbst sind Personen, die mit Aufstellung, Montage, Inbetriebnahme und Betrieb des Produktes vertraut sind und über die ihrer Tätigkeit entsprechenden Qualifikationen verfügen, wie z. B.

- I. Ausbildung und Unterweisung bzw. Berechtigung, Stromkreise und Geräte/Systeme gemäß den Standards der Sicherheitstechnik ein- und auszuschalten, zu erden und zu kennzeichnen.
- II. Ausbildung oder Unterweisung gemäß den Standards der Sicherheitstechnik in Pflege und Gebrauch angemessener Sicherheitsausrüstung.
- III. Schulung in erster Hilfe.

# Produktbeschreibung

# 8 Produktvarianten

# 8.1 Produktaufbau und Übersicht

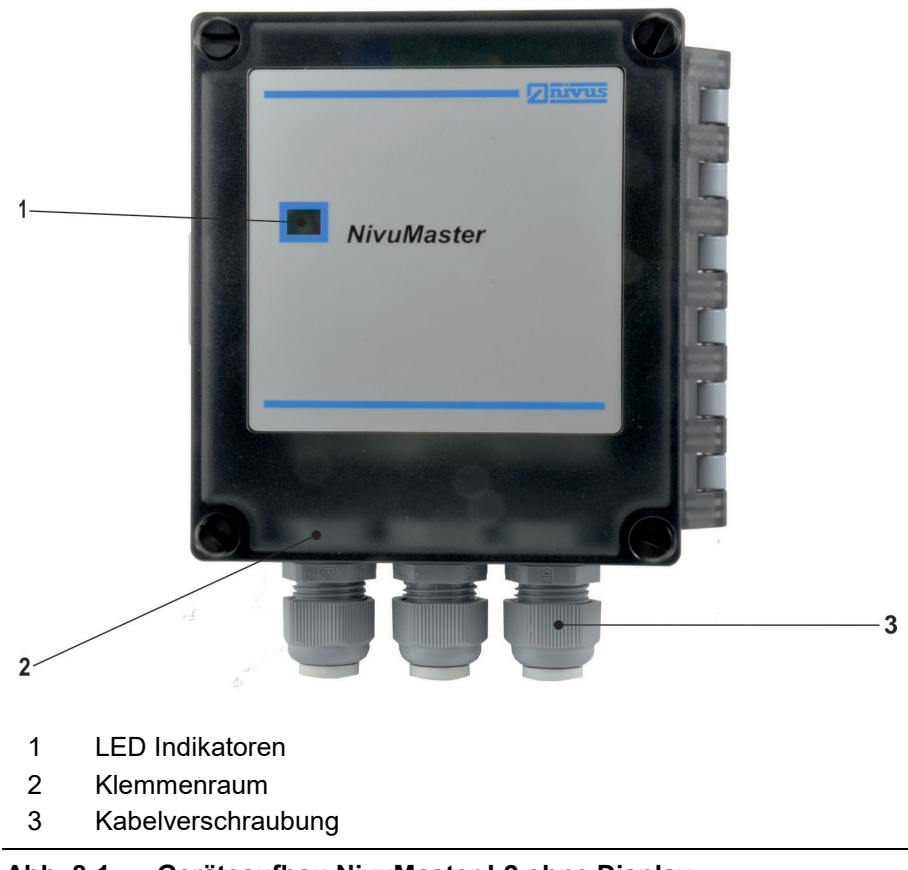

Abb. 8-1 Geräteaufbau NivuMaster L2 ohne Display

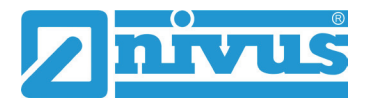

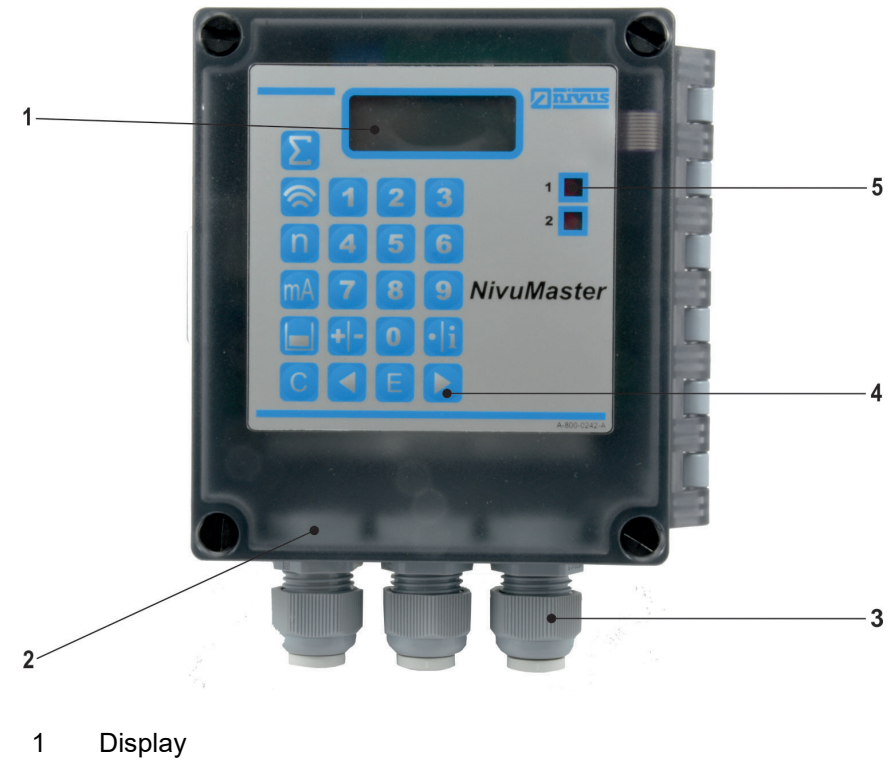

- 2 Klemmenraum
- 3 Kabelverschraubung
- 4 Tastatur
- 5 Relais Anzeige

Abb. 8-2 Geräteaufbau NivuMaster L2 mit Display

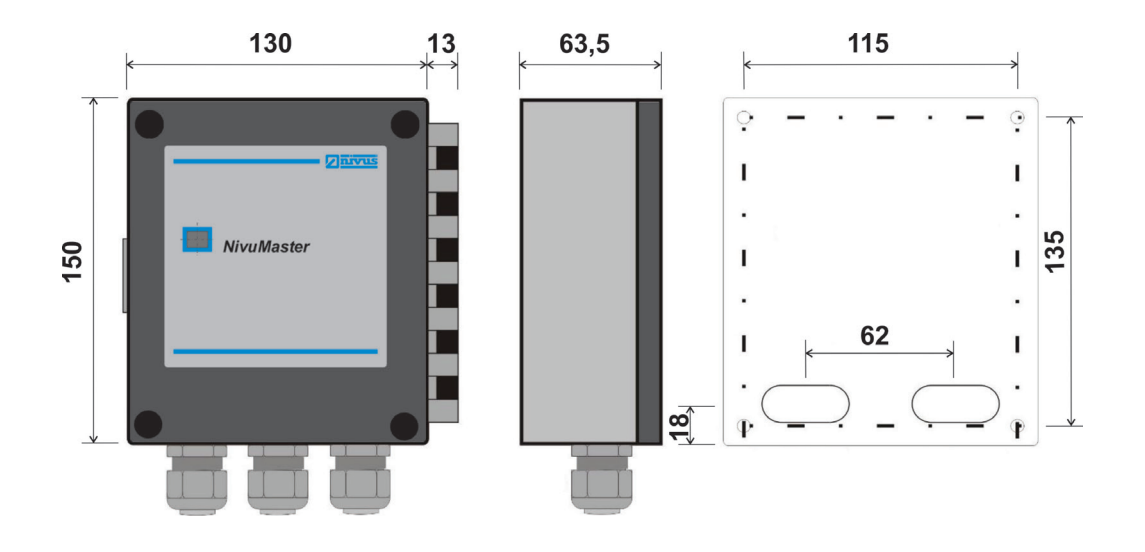

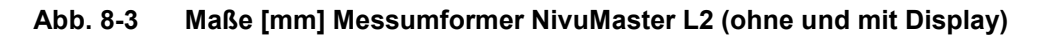

#### 8.2 Anschließbare Sensoren

Am Messumformer Typ NivuMaster L2 können folgende Sensoren der P-Serie angeschlossen werden: P03, P06, P10, P15, P25 und P40

### 9 Gerätekennzeichnung

Die Angaben in dieser Betriebsanleitung gelten nur für die Gerätetypen, die auf dem Titelblatt angegeben sind.

Das Typenschild befindet sich am Eingang des Kabels in den Sensorkörper sowie am Kabelende. Es ist mittels eines transparenten Schrumpfschlauches gegen Verwitterung und Abrieb geschützt und enthält folgende Angaben:

- Name und Anschrift des Herstellers
- CE-Kennzeichnung
- Kennzeichnung der Serie und des Typs, ggf. der Seriennummer
- Spannungsversorgung
- Baujahr

Die richtige Angabe der Artikelnummer und der Seriennummer ist wichtig für alle Rückfragen und Ersatzteilbestellungen.

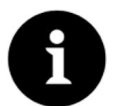

#### Hinweis

Prüfen Sie anhand der Typenschilder, ob der gelieferte Sensor Ihrer Bestellung entspricht.

Die Konformitätserklärung befindet sich am Ende dieser Anleitung.

#### Typenschilder

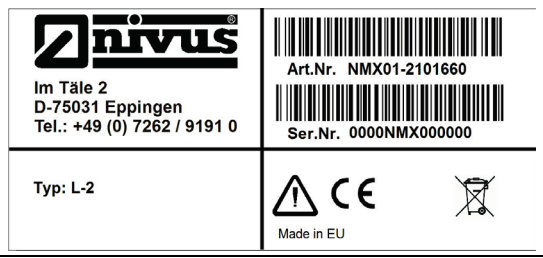

Abb. 9-1 Typenschild NivuMaster L2 ohne Tastatur und Display

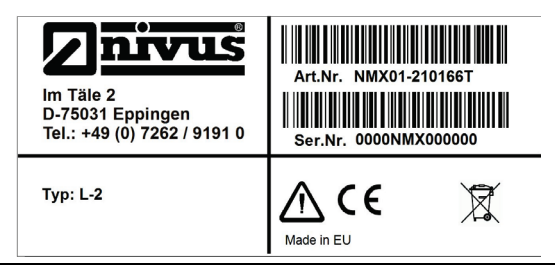

Abb. 9-2 Typenschild NivuMaster L2 mit Tastatur und Display

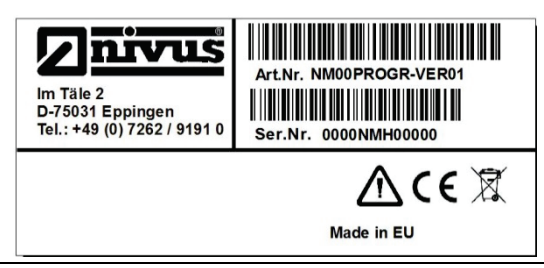

Abb. 9-3 Typenschild Handprogrammer

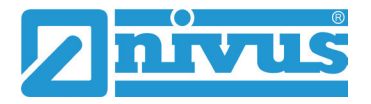

# 10 Technische Daten

| Versorgungsspannung      | 115 V AC / 230 V AC + 5 % / -10 %                                  |  |  |  |
|--------------------------|--------------------------------------------------------------------|--|--|--|
|                          | 50/60 Hz                                                           |  |  |  |
|                          | 10 - 28 V DC                                                       |  |  |  |
| Absicherungen            | 50 mA bei 200 - 230 V AC                                           |  |  |  |
|                          | 100 mA bei 90 - 120 V AC                                           |  |  |  |
| Leistungsaufnahme        | 10 W maximale Leistung (typisch 5 W)                               |  |  |  |
| Messbereich              | 0,125 m bis 40 m; abhängig vom Sensor                              |  |  |  |
| Messunsicherheit         | 0,25 % vom Messbereich oder 6 mm (der größere Wert gilt)           |  |  |  |
| Auflösung                | 0,1 % vom Messbereich oder 2 mm (der größere Wert gilt)            |  |  |  |
| Ansprechgeschwindigkeit  | Voll einstellbar                                                   |  |  |  |
| Wandaufbaugehäuse        | Material: ABS Basis, Deckel aus Polycarbonat, Entflammbarkeits-    |  |  |  |
|                          | klasse UL94HB                                                      |  |  |  |
|                          | Gewicht: ca. 1000 g                                                |  |  |  |
|                          | Maße: 143 mm x 150 mm x 63,5 mm (BxHxT)                            |  |  |  |
| Schutzart                | IP66                                                               |  |  |  |
| Kabeleinführung          | Kabeleinführungen an der Unterseite: 3x M20;                       |  |  |  |
|                          | geeignet für Kabeldurchmesser 6-12 mm                              |  |  |  |
| Ex-Zulassung             | In Verbindung mit Sensoren der NivuMaster P-Serie inklusive        |  |  |  |
|                          | entsprechender Zulassung für Zone 1                                |  |  |  |
| Temperatur (Elektronik)  | -20 °C bis +50° C                                                  |  |  |  |
| Echoverarbeitung         | DATEM (Digital Adaptive Tracking of Echo Movement) Software,       |  |  |  |
|                          | passwortgeschützt, nicht flüchtiges RAM                            |  |  |  |
| Eingänge                 | 1 Ultraschallsensor anschließbar (P03 bis P40)                     |  |  |  |
| Ausgänge                 | ohne Tastatur und Display, mit Tastatur und Display:               |  |  |  |
|                          | Digitaler Ausgang: RS232 Schnittstelle Voll Duplex                 |  |  |  |
|                          | 0/4 bis 20 mA galvanisch getrennter Ausgang (bis 150 V),           |  |  |  |
|                          | Bürde 1 kOhm (einstellbar), Auflösung 0,1 %                        |  |  |  |
|                          | Relaisausgänge: 2 potenzialfreie Wechselkontakte 10 mA/12 V DC bis |  |  |  |
|                          | 2 A/240 V AC bei ohmscher Last                                     |  |  |  |
|                          | ohne Tastatur und Display mit Mod- bzw. Profibus:                  |  |  |  |
|                          | Digitaler Ausgang: RS232 Schnittstelle Voll Duplex                 |  |  |  |
|                          | RS485 Schnittstelle                                                |  |  |  |
|                          | Relaisausgänge: 2 potenzialfreie Wechselkontakte 10 mA / 12 V DC   |  |  |  |
|                          | bis 2 A / 240 V AC bei ohmscher Last                               |  |  |  |
| Programmierung           | Über Tastatur und Display (optional)                               |  |  |  |
|                          | PC Programmierung über RJ12 Westernbuchse (RS232)                  |  |  |  |
|                          | Optionales Handprogrammiergerät (bei Version ohne Display)         |  |  |  |
| Kommunikation (optional) | Modbus RTU, Profibus DP                                            |  |  |  |

#### Sensoren

Die technischen Daten der zugehörigen Sensoren können Sie den jeweiligen Anleitungen oder Technischen Beschreibungen entnehmen.

# 11 Ausstattung

### 11.1 Gerätevarianten

Der NivuMaster werden in verschiedenen Ausführungen gefertigt und unterscheidet sich zudem in der Anschlussmöglichkeit unterschiedlicher Sensortypen. Die Artikelnummern befinden sich auf dem Typenschild (siehe Typenschild auf Seite 15).

| yp<br>- L2; Fülls | tand: Tenden  |                                                                        |                                                                                                    |                                                                                                    |
|-------------------|---------------|------------------------------------------------------------------------|----------------------------------------------------------------------------------------------------|----------------------------------------------------------------------------------------------------|
| L2; Fülls         | tand: Tenden  |                                                                        |                                                                                                    |                                                                                                    |
|                   |               | Z;                                                                     |                                                                                                    |                                                                                                    |
| Relais: f         | rei programmi | ei programmierbare Alarmfunktion                                       |                                                                                                    |                                                                                                    |
| Hardwar           | e Relais      | Ausgai                                                                 | ng Eingang                                                                                                    | Messkanal                                                                                                    |
|                   |               | 0/4-20                                                                 | mA 0/4 mA                                                                                                    |                                                                                                    |
| 2101              | 2             | 1                                                                      | 0                                                                                                    | 1                                                                                                    |
|                   | Bauform       | / Gehäuse                                                              | )                                                                                                    |                                                                                                    |
|                   | 660           | IP66 G                                                                 | ehäuse ohne Tasta                                                                                                    | atur und Display                                                                                                    |
|                   | 66T           | IP66 G                                                                 | ehäuse mit Tastatu                                                                                                    | ır und Display                                                                                                    |
|                   |               | Sprach                                                                 | e / Menüführung                                                                                                    |                                                                                                    |
|                   |               | DE                                                                     | Deutsch                                                                                                    |                                                                                                    |
|                   |               | EN                                                                     | Englisch                                                                                                    |                                                                                                    |
|                   |               | FR                                                                     | Französisch                                                                                                    |                                                                                                    |
| - 2101            |               |                                                                        | ]                                                                                                    |                                                                                                    |
|                   | - 2101        | - 2101 Programmi<br>Hardware Relais<br>2101 2<br>Bauform<br>660<br>66T | Relais: frei programmierbare Ala         Hardware       Relais       Ausgal         0/4-20         2101       2       1         Bauform / Gehäuse         660       IP66 G         66T       IP66 G         66T       IP66 G         FR       EN         FR       FR | Relais: frei programmierbare Alarmfunktion         Hardware       Relais       Ausgang       Eingang         0/4-20 mA       0/4 mA         2101       2       1       0         Bauform / Gehäuse         660       IP66 Gehäuse ohne Tasta         66T       IP66 Gehäuse mit Tastatu         Sprache / Menüführung       DE       Deutsch         EN       Englisch         FR       Französisch |

Abb. 11-1 Typenschlüssel Messumformer NivuMaster L2

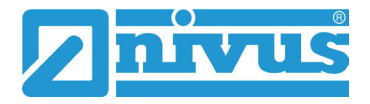

### 11.2 Ultraschallsensorvarianten

| NMS- | NivuMa   | ster L2 |                 |         |                     |                                          |
|------|----------|---------|-----------------|---------|---------------------|------------------------------------------|
|      | Тур      |         |                 |         |                     |                                          |
|      | Standar  | dausfül | hrung           |         |                     |                                          |
|      | P06      | 0,3 – 0 | 6 m be          | i Flüss | igkeite             | n                                        |
|      | P10      | 0,3 –   | 10 m b          | ei Flüs | sigkeit             | ien                                      |
|      | P15      | 0,3 -   | 15 m b          | ei Flüs | sigkeit             | ien                                      |
|      | P25      | 0,3 – 2 | 25 m b          | ei Flüs | sigkeit             | en                                       |
|      | P40      | 0,3 – 4 | 40 m b          | ei Flüs | sigkeit             | en                                       |
|      | Speziala | ausführ | ung m           | it geri | nger E              | Blockdistanz                             |
|      | РМ3      | 0,07 -  | 2,45 ו          | n bei F | lüssig              | keiten Auflösung +/- 0,5 mm speziell für |
|      |          | Weng    | enmes           | sunge   | n (Inkil<br>zhülge) | Isive Wetterschutzdach und               |
|      | D03      | 1 25 -  | .3 m h          | ei Flüs | siakeit             | en Auflösung +/- 2 mm speziell für       |
|      | FUJ      | Füllsta | andsm           | essund  | aen                 |                                          |
|      |          | Achtu   | i <b>ng:</b> Fi | ür Men  | ,<br>genap          | plikationen "Typ PM3" verwenden!         |
|      | PS6      | 0,2-0   | 6 m be          | i Flüss | igkeite             | n                                        |
|      |          | Kabell  | änge            |         |                     |                                          |
|      |          | 05      | 5 m             |         |                     |                                          |
|      |          | 10      | 10 n            | ו       |                     |                                          |
|      |          | 20      | 20 n            | ו       |                     |                                          |
|      |          | 30      | 30 n            | ו       |                     |                                          |
|      |          | 50      | 50 n            | ו       |                     |                                          |
|      |          | 99      | 100             | m       |                     |                                          |
|      |          | XX      | Son             | derkab  | ellänge             | e auf Anfrage                            |
|      |          |         | Sens            | orgeh   | äuse                |                                          |
|      |          |         | 0               | vaio    | х/РВ                | (Standardaustunrung onne Beschichtung)   |
|      |          |         | Р               | ATE     | /F<br><b>/ 7</b>    |                                          |
|      |          |         |                 |         | Ohn                 |                                          |
|      |          |         |                 | F       | Zone                | -<br>- 1                                 |
|      |          |         |                 | z       | Zone                | e 0                                      |
|      |          |         |                 | _       | Erwe                | iterungen                                |
|      |          |         |                 |         | 0                   | Ohne                                     |
|      |          |         |                 |         | 2                   | SUB – Überflutungsschutzhülse 1          |
|      |          |         |                 |         |                     | (nur in Verbindung mit "Typ P03")        |
|      |          |         |                 |         | 3                   | SUB – Überflutungsschutzhülse 86 mm      |
|      |          |         |                 |         |                     | (nur in Verbindung mit "Typ P06".        |
| NMC  |          |         |                 |         |                     | "Typ P10", "Typ P15" und "Typ PS6")      |
| NWS- |          |         |                 |         |                     |                                          |

Abb. 11-2 Typenschlüssen Ultraschallsensoren

### 11.3 Ausstattung

### 11.3.1 Lieferumfang

Zur Standard-Lieferung des NivuMaster L2 Messsystems gehört:

- ein NivuMaster L2 inklusive Verbindungskabel (Software steht kostenlos zum Download auf der NIVUS Website zur Verfügung).
- die Betriebsanleitung mit Konformitätserklärung. In ihr sind alle notwendigen Schritte für die Montage und den Betrieb des Messsystems aufgeführt.

Der Ultraschallsensor ist separat zu bestellen (z. B. P03). Kontrollieren Sie weiteres Zubehör anhand des Lieferscheins.

#### 11.3.2 Eingangskontrolle

Kontrollieren Sie den Lieferumfang sofort nach Eingang auf Vollständigkeit und augenscheinliche Unversehrtheit. Melden Sie eventuell festgestellte Transportschäden unverzüglich dem anliefernden Frachtführer. Senden Sie ebenfalls eine schriftliche Meldung an NIVUS GmbH Eppingen.

Unvollständigkeiten der Lieferung müssen innerhalb von zwei Wochen schriftlich an Ihre zuständige Vertretung oder direkt an das Stammhaus in Eppingen gerichtet werden.

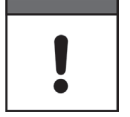

#### Wichtiger Hinweis

Später eingehende Reklamationen werden nicht anerkannt.

#### 11.3.3 Transport

Schützen Sie den Messumformer vor starken Stößen, Schlägen, Erschütterungen oder Vibrationen. Der Transport muss in der Originalverpackung erfolgen.

#### 11.3.4 Rücksendung

Senden Sie den Messumformer in der Originalverpackung frachtfrei zum Stammhaus NIVUS in Eppingen.

Nicht ausreichend frei gemachte Sendungen werden nicht angenommen.

#### 11.3.5 Einbau von Ersatz- und Verschleißteilen

Wir machen ausdrücklich darauf aufmerksam, dass Ersatz- und Zubehörteile, die nicht von uns geliefert wurden, auch nicht von uns geprüft und freigegeben sind. Der Einbau und/oder die Verwendung solcher Produkte kann daher u. U. konstruktiv vorgegebene Eigenschaften Ihres Messsystems negativ verändern oder außer Kraft setzen.

Für Schäden, die durch die Verwendung von Nicht-Originalteilen und Nicht-Original-Zubehörteilen entstehen, ist die Haftung der Fa. NIVUS ausgeschlossen.

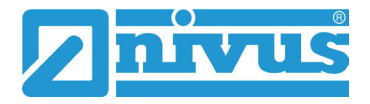

# Funktionsbeschreibung

### 12 Einsatzbereich

Der NivuMaster L2 ist ein Ultraschallmessgerät zur Erfassung von Füllständen. Zur Ausgabe der Messdaten stehen frei programmierbare Relais und eine RS232 Schnittstelle zur Verfügung.

Beim Anschluss eines Ultraschallsensors, sendet der Messumformer einen Sendeimpuls zum Sensor. Der Ultraschallsensor, der senkrecht zur Materialoberfläche montiert wurde, erzeugt einen Ultraschallimpuls. Der Schall wird vom Messmedium reflektiert, als Echo vom Sensor empfangen und zum NivuMaster L2 übertragen. Aus der Laufzeit zwischen dem Senden und dem Empfangen des Echos errechnet der NivuMaster den Abstand vom Sensor zum zu messenden Medium. Der errechnete Wert kann dann in der gewünschten Form (z. B. als Füllstand oder Abstand) ausgegeben werden.

### 13 Funktionsbeschreibung

Die DATEM Software zur Echoanalyse dient der zuverlässigen Messung. Das Ausblenden von Störechos ist wegen der einfachen Auswahlmöglichkeit des "richtigen Echos" sehr einfach.

Je nach Sensortyp kann der NivuMaster L2 in einem Bereich von 0,125 m bis 40 m messen. Die Relais sind frei programmierbar und können für verschiedene Alarmfunktionen oder als einfache Pumpenvertauschung programmiert werden. Der NivuMaster L2 besitzt einen galvanisch getrennten 0/4-20mA-Ausgang, der zum Anschluss von externen Anzeigen oder zur Messwertübertragung auf eine SPS benutzt werden kann. Auch er ist frei einstellbar.

Über die RS232 Schnittstelle besteht die Möglichkeit den NivuMaster mit einem PC oder Laptop zu verbinden. Mit der beigelegten Software können vom NivuMaster Echoprofile und Messwerte übertragen werden.

Die Programmierung des NivuMaster L2 erfolgt über:

- die Tastatur (Variante mit Display)
- PC-Software mit simuliertem Handprogrammer (Variante ohne Display)
- optional erhältliches Handprogrammiergerät mit Tastatur und Display

Die eingestellten Parameter bleiben auch bei Spannungsausfall erhalten.

# Installation und Anschluss

### 14 Allgemeine Montagevorschriften

Achten Sie bei der Montage auf die nachfolgenden Hinweise zu den Themen "Elektrostatische Entladung (ESD)" und "Montageort".

Befolgen Sie bestehende gesetzliche bzw. betriebliche Richtlinien.

Unsachgemäße Handhabung kann zu Verletzungen und/oder Beschädigungen an den Geräten führen!

### 14.1 Vermeidung elektrischer Entladung (ESD)

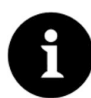

#### ESD - Risiken

Wartungsprozeduren, für die keine Stromversorgung des Geräts erforderlich ist, dürfen zur Minimierung von Gefahren und ESD-Risiken nur nach Trennung vom Stromnetz ausgeführt werden.

Trennen Sie denMessumformer NivuMaster vom Stromnetz.

Die empfindlichen elektronischen Komponenten im Geräteinneren können durch statische Elektrizität beschädigt werden. Der Hersteller empfiehlt die folgenden Schritte zur Vermeidung von Beschädigungen des Geräts durch elektrostatische Entladungen:

- Leiten Sie eventuell auf Ihrem Körper vorhandene statische Elektrizität ab, bevor Sie elektronische Komponenten des Geräts berühren.
- Vermeiden Sie unnötige Bewegungen, um den Aufbau statischer Ladungen zu minimieren.

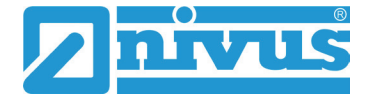

#### 14.2 Auswahl des Montageortes

Für eine sichere Installation am Montageort sind folgende Vorkehrungen zu treffen:

- Schützen Sie den Messumformer vor direkter Sonneneinstrahlung. Montieren Sie gegebenenfalls einen Sonnenschutz.
- Beachten Sie die zulässige Umgebungstemperatur.
- Setzen Sie den Messumformer keinen starken Vibrationen oder mechanischen Stößen aus.

#### Vermeiden Sie bei der Auswahl des Montageortes unbedingt:

- Korrodierende Chemikalien oder Gase
- Radioaktive Strahlung
- Installation an Geh- oder Fahrwegen

# 15 Elektrische Installation

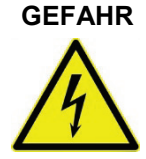

### Gefahr durch elektrischen Strom!

Schalten Sie das Gerät spannungsfrei.

Bei Arbeiten an den elektrischen Anschlüssen können Gefahren durch Stromschlag entstehen. Beachten Sie die auf dem Typenschild angegebenen elektrischen Daten. Nichtbeachtung kann zu Personenschäden führen.

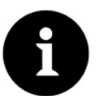

#### Hinweis

Beachten Sie die nationalen Installationsvorschriften

- Stellen Sie sicher, dass die nachfolgenden Voraussetzungen erfüllt sind:
- 1. Beachten Sie, dass die Installation nur von qualifiziertem Fachpersonal vorgenommen werden darf.
- 2. Halten Sie für die elektrische Installation die gesetzlichen Bestimmungen des jeweiligen Landes ein (z. B. in Deutschland: VDE 0100).
- 3. Befolgen Sie weitergehende (länderspezifische) gesetzliche Normen, Vorschriften und technische Regelwerke.
- Für die Installation in nassen Umgebungen oder in Bereichen in denen eine Überflutungsgefahr besteht ist gegebenenfalls ein zusätzlicher Schutz, z. B. durch eine Fehlerstromschutzeinrichtung (RCD), erforderlich.
- 5. Prüfen Sie, auch in Bezug auf den Ex-Schutz, ob die Stromversorgung der Geräte in das Not-Aus-Konzept der Anlage integriert werden muss.

Den Anschluss der Sensoren finden Sie abSeite 24 die Versorgungsanschlüsse sind auf Seite 23 beschrieben.

# 16 Versorgungsanschlüsse

### 16.1 Spannungsversorgung

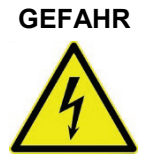

#### Gefahr durch elektrischen Strom!

Die Spannungsversorgung des NivuMaster L2 ist separat mit 6 A träge abzusichern und unabhängig von anderen Anlageteilen oder Messungen zu gestalten (separat abschaltbar gestalten, z. B. durch Sicherungsautomaten mit Charakteristik >B<).

Der NivuMaster L2 kann mit 115/230 V AC versorgt werden. Ebenso besteht die Möglichkeit der 10 - 28 V DC Versorgung. Die maximale Leistungsaufnahme beträgt 10 W.

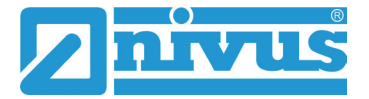

### 17 Anschluss der Sensoren

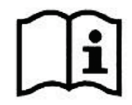

Anschlusspläne für die Sensoren finden Sie in der jeweiligen Technischen Beschreibung oder Betriebsanleitung.

Der Anschluss am Messumformer erfolgt im Bereich Klemmenblockfeld Sensor. Beim Anschluss eines Ultraschallsensors ergibt sich folgendes Schema:

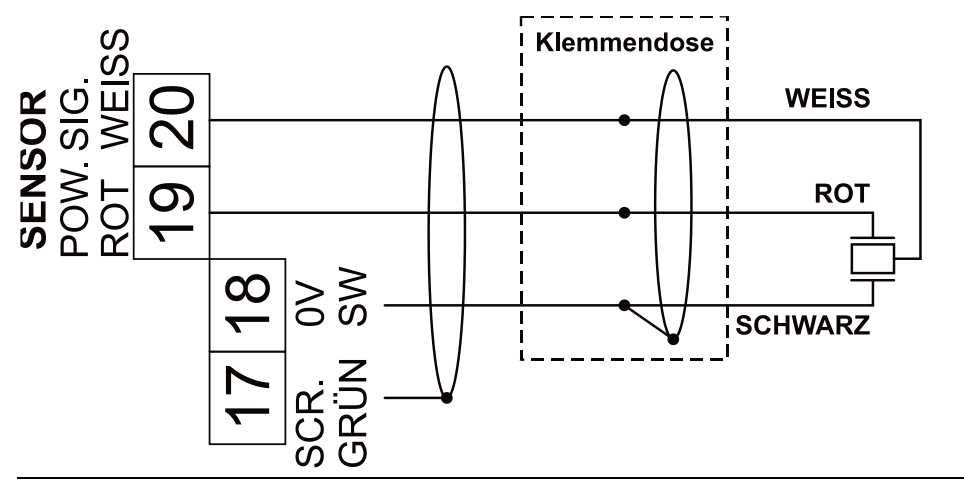

Abb. 17-1 Anschluss eines Ultraschallsensors der P-Serie

#### VORSICHT

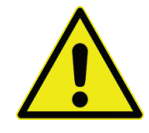

Unsachgemäße Verbindungen oder der Einsatz von artfremdem Kabel können zur Störung oder Ausfall der Messungen führen.

#### 17.1 Sensoranschluss im Ex-Bereich

Der NivuMaster L2 muss außerhalb des Ex-Bereichs montiert werden.

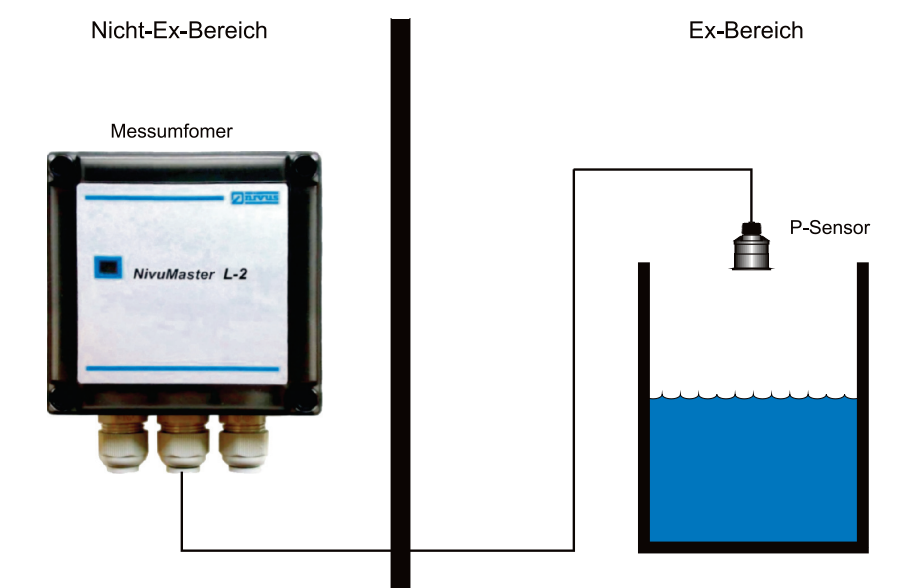

Abb. 17-2 Anschluss im Ex-Bereich

Für den Einsatz im Ex–Bereich Zone 1 bzw. 2 muss ein nach ATEX zugelassener Sensor eingesetzt werden, der über eine Sicherung mit 4000 A Abschaltvermögen versorgt wird.

### 17.2 Überspannungsschutzmaßnahmen

Für den wirksamen Schutz des NivuMaster L2 Messumformers ist es erforderlich, die Spannungsversorgung sowie die mA-Ausgänge und mA-Eingänge mittels Überspannungsschutzgeräten zu sichern.

NIVUS empfiehlt für die Netzseite die Typen EnerPro 220 Tr bzw. EnerPro 24 Tr (bei 24 V DC Spannungsversorgung). Für die mA-Ausgänge und mA-Eingänge empfiehlt NIVUS den Typ DataPro 2x1 24/24 Tr.

Die Sensorseite lässt dich mit einem SonicPro gegen Überspannungen schützen.

#### WARNUNG

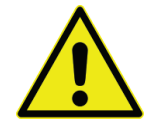

Beachten Sie den seitenrichtigen Anschluss (p-Seite zum Messumformer hin) sowie eine korrekte, geradlinige Leitungszuführung. Führen Sie die Ableitung (Erdung) unbedingt in Richtung ungeschützte Seite aus.

Falschanschlüsse setzen die Funktion des Überspannungsschutzes außer Kraft.

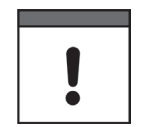

#### Wichtiger Hinweis

In Verbindung mit dem Einsatz der Sensoren im Ex–Bereich müssen die elektrischen Anschlusswerte der Überspannungsschutzelemente mit berücksichtigt werden.

| <u>Überspannungsschutz</u>                                                                | <u>NivuMaster</u>                                            |
|-------------------------------------------------------------------------------------------|--------------------------------------------------------------|
| 230V AC Spannungsversorgung<br>L1 L1<br>N N<br>PE Ener Pro<br>220 TR PE * freie PE Klemme | NivuMaster<br>OL1<br>ON<br>OPE                               |
| 24V DC Spannungsversorgung<br>+ 1 Ener Pro<br>2x1 24V<br>PE * freie PE Klemme             | NivuMaster<br>O+24V DC<br>OV DC<br>OPE                       |
| mA-Ausgang<br>+ 1<br>- 2<br>Data Pro<br>2x1 24/24<br>PE * freie PE Klemme                 | NivuMaster                                                   |
| * Diese PE Klemmen be<br>Überspannungsableite                                             | ei Verwendung <b>mehrerer</b><br>er untereinander verbinden. |

Dann nur **einmal** auf die Potentialausgleichsschiene fahren.

Abb. 17-3 Anschluss Überspannungsschutz

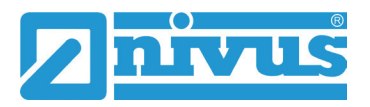

# Betriebsanleitung NivuMaster L2

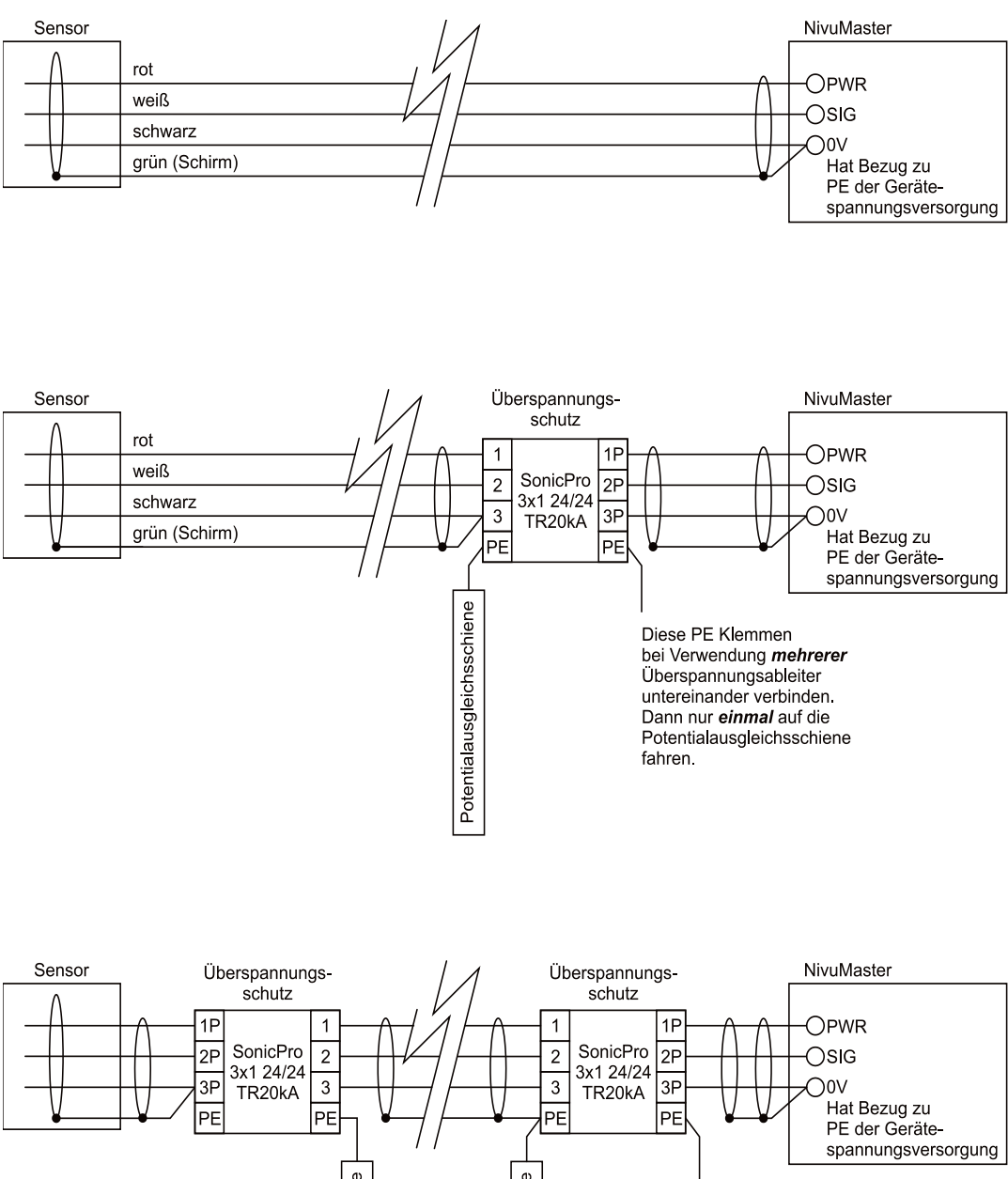

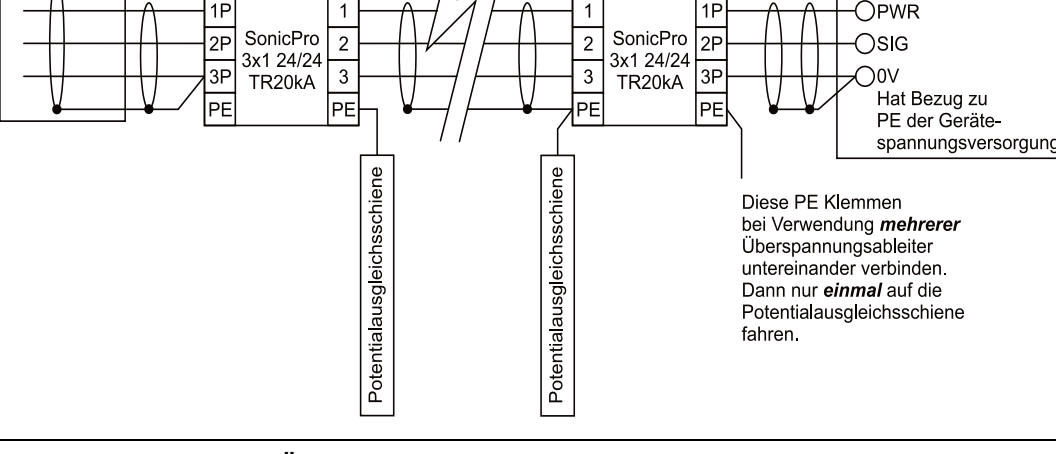

Abb. 17-4 Anschluss Überspannungsschutz Sensoreingang

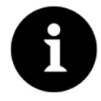

#### Hinweis

Beachten Sie den seitenrichtigen Anschluss des SonicPro (p-Seite zum Messumformer hin) sowie eine korrekte, geradlinige Leitungszuführung. Die Ableitung (Erde) ist unbedingt in Richtung ungeschützte Seite auszuführen.

# 18 Anschluss des Messumformers

### 18.1 Allgemein

Beachten Sie bei den Montagearbeiten, dass Elektronikbauteile durch elektrostatische Entladungen zerstört werden können. Daher ist bei der Installation darauf zu achten, dass durch geeignete Erdungsmaßnahmen unzulässig hohe elektrostatische Aufladungen vermieden werden.

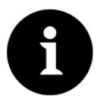

#### Hinweis

Vor dem Erstanschluss ist mittels des Schraubendrehers ein leichter Druck auf die Schraube der Klemmverbindung auszuüben, damit diese sicher öffnet und eine korrekte Klemmverbindung gewährleistet wird.

Verschließen Sie den Klemmraum des Wandgehäuses mit dem mitgelieferten Deckel und den vier Schrauben so, dass kein Wasser oder Schmutz eindringen kann.

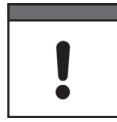

#### Wichtiger Hinweis

Bei unkorrektem oder falschem Verschluss kann der angegebene Schutzgrad nicht gewährleistet werden.

#### 18.2 Klemmenbelegungsplan

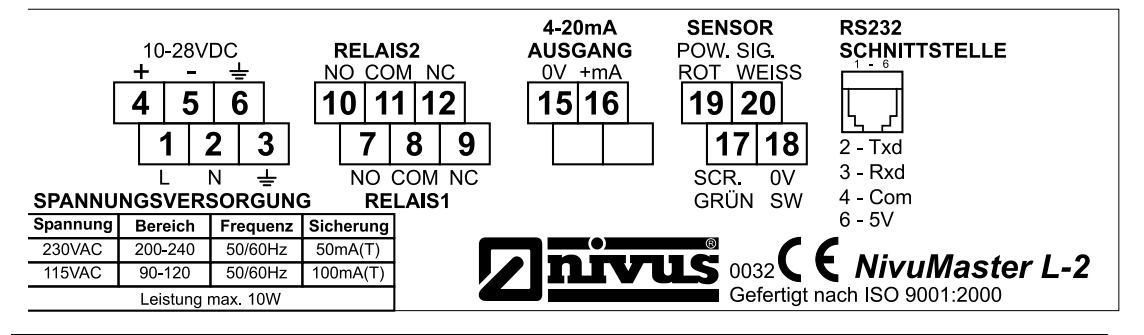

Abb. 18-1 Klemmenbelegung Wandaufbaugehäuse NivuMaster L2

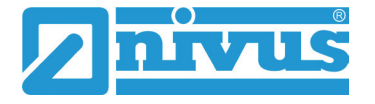

#### 18.3 RS232 Schnittstelle

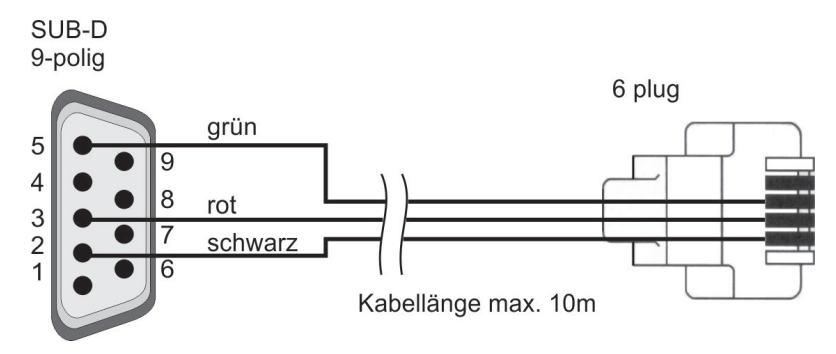

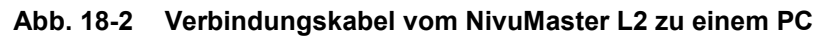

Über die RS232 Schnittstelle besteht die Möglichkeit verschiedene Daten und Parameter direkt auszulesen. Hierzu muss ein Terminalprogramm verwendet werden. Die Schnittstelle wird wie folgt eingestellt:

- Übertragungsrate: 19200 Baud
- 8 Datenbits; Keine Parität
- 1 Stop Bit

#### 18.4 Applikationsbeispiele

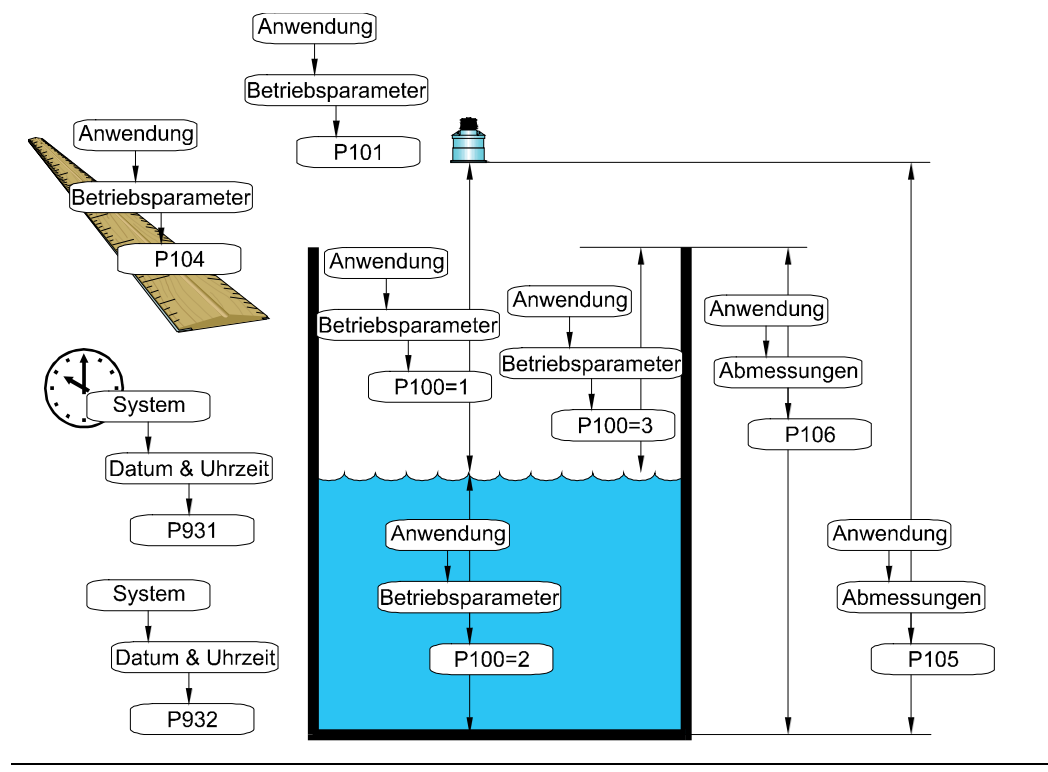

Abb. 18-3 Applikationsbeispiel Füllstandsmessung

|            | Betriebsparameter |            |                                          |
|------------|-------------------|------------|------------------------------------------|
|            |                   | P100 = 2   | Füllstand                                |
|            |                   | P101 = 2   | Sensor P06                               |
|            | Abmes             | sungen     |                                          |
|            | -                 | P104 = 2   | Maßeinheit cm                            |
|            |                   | P105 = 400 | Abstand Sensor zum Nullpunkt 400 cm      |
|            |                   | P106 = 370 | Max. Füllstand 370 cm                    |
|            |                   | P107 = 30  | Ausblendung 30 cm                        |
|            |                   | P108 = 20  | Endbereichserweiterung 20 %              |
| Stabilität |                   |            |                                          |
|            | Däm               | pfung      |                                          |
|            |                   | P870 = 200 | Max. Änderung beim Befüllen 200 cm/Min.  |
|            |                   | P871 = 300 | Max. Änderung beim Entleeren 300 cm/Min. |
| mA - A     | usgang            |            |                                          |
|            | Ber               | eich       |                                          |
|            |                   | P830 = 2   |                                          |
|            | Zuoro             | dnung      |                                          |
|            |                   | P831 = 0   | 4-20 mA                                  |
|            |                   |            | -                                        |

mA bezieht sich auf Einstellung in P100

#### Abb. 18-4 Grundparameter (siehe Beispiele Relaisprogrammierung Seite 42)

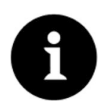

#### Hinweis

Der Nullpunkt ist am Einfachsten zu bestimmen, wenn der Tank oder das Becken vollständig geleert ist. Die Abstandsmessung wird vom NivuMaster vorgenommen und der erfasste Wert in P105 als Nullpunkt eingetragen.

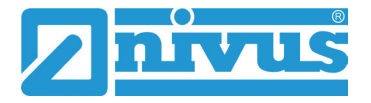

# Inbetriebnahme

## 19 Hinweise an den Benutzer

Beachten Sie die nachfolgenden Benutzungshinweise, bevor Sie den NivuMaster anschließen und in Betrieb nehmen.

Diese Betriebsanleitung enthält alle Informationen, die zur Parametrierung und zum Gebrauch des Gerätes erforderlich sind. Die Betriebsanleitung wendet sich an qualifiziertes Fachpersonal.

Einschlägiges Wissen in den Bereichen Mess-, Automatisierungs-, Regelungs-, Informationstechnik und Abwasserhydraulik sind Voraussetzungen für die Inbetriebnahme eines NivuMaster.

Verdrahten Sie den NivuMaster nach dem vorgegebenen Anschlussplan in Kapitel "18.2 Klemmenbelegungsplan".

Wenden Sie sich bei Unklarheiten bezüglich Montage, Anschluss oder Parametrierung an unsere Hotline unter:

• +49 (0) 7262 9191-955

#### Allgemeine Grundsätze

Die Inbetriebnahme der Messtechnik darf erst nach Fertigstellung und Prüfung der Installation erfolgen.

- Die Inbetriebnahme muss gemäß der Betriebsanleitung, sowie der darin vorhandenen Hinweise erfolgen, um fehlerhafte oder falsche Programmierungen auszuschließen.
- Machen Sie sich mit Hilfe der Betriebsanleitung mit der Bedienung des NivuMaster L2 über Handprogrammer oder mittels PC vertraut, bevor Sie mit der Parametrierung beginnen.

Nach dem Anschluss von Messumformer und Sensoren (gemäß Kapitel "18 Anschluss des Messumformers" und Kapitel "17 Anschluss der Sensoren") folgt die Parametrierung der Messstelle.

Die Bedienoberfläche des NivuMaster L2 ist leicht verständlich. Die **Grundeinstellungen** können Sie schnell selbst durchführen.

Die Parametrierung des Gerätes sollten Sie durch den Hersteller oder durch eine vom Hersteller autorisierte Fachfirma durchführen lassen, wenn bei Ihnen eine oder mehrere der nachfolgenden Bedingungen zutreffen:

- Umfangreiche Programmieraufgaben
- Schwierige hydraulische Bedingungen
- Nicht spziell ausgebildetes Fachpersonal oder LV-Forderung nach einem Einstellungsund Fehlerprotokoll

### 20 Handprogrammer

Um Parameter bie dem NicuMaster L2 ohne Display und Tastatur einzusehen oder zu verändern müssen Sie einen Handprogrammer verwenden.

#### 20.1 PC Handprogrammer

Mit dem NivuMaster L2 Messsystem wird eine Software für den Handprogrammer auf CD "Handheld Programmer" geliefert.

- **O** Vorgehensweis:
- 1. Legen Sie diese CD in Ihr entsprechendes Laufwerk ein und installieren Sie die Software, indem Sie den Bildschirmanweisungen folgen.
- Verbinden Sie nach der Installation den Computer mit dem NivuMaster L2 über die RS232 Schnittstelle mit der RJ12 Buchse. Diese befindet sich im Gehäuse des NivuMaster auf der Klemmleiste.
- Nach einem Doppelklick auf das "Handprogrammer"-Symbol wird der PC automatisch mit dem Gerät verbunden. Danach erscheint kurz das Display (siehe Abb. 20-1 Virtueller Handprogrammer der PC - Software).
   Nach erfolgreicher Verbindung werden, abhängig von Messmodus und gewähltem Gerät, die momentanen Messwerte angezeigt.
- 4. Wählen Sie die COM-Schnittstellen 1 bis 4 über einen Rechtsklick auf die virtuelle Handprogrammertastatur.

Wenn Sie die Handprogrammer – Software benutzen können Sie das virtuelle Tastenfeld bedienen, indem Sie einen Klick über der entsprechenden Taste ausführen. Alternativ können numerische Werte direkt über Ihre PC – Tastatur eingegeben werden, wobei "Enter" der Taste >  $\mathbf{E}$  < am L2 entspricht, "Esc" der Taste >  $\mathbf{C}$  <.

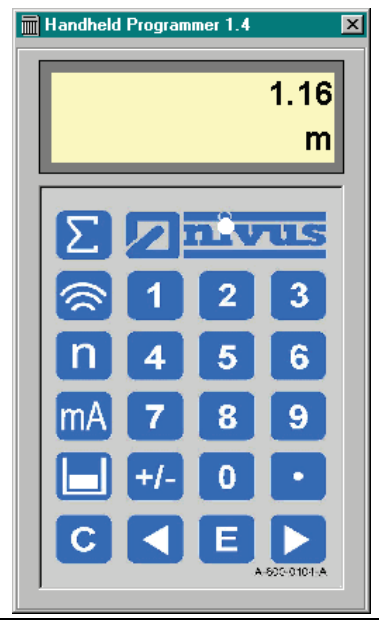

Abb. 20-1 Virtueller Handprogrammer der PC - Software

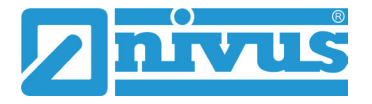

### 20.2 Handprogrammiergerät mit Display (optional)

Das optionale Handprogrammiergerät mit Display kann zur Programmierung einer beliebigen Anzahl von L2 Einheiten benutzt werden und wird ähnlich wie die PC Software bedient.

- Verbinden Sie das Handprogrammiergerät mit Hilfe des mitgelieferten Kabels über die RS 232 Schnittstelle mit der RJ12 Buchse im Inneren des NivuMaster.
- Danach sehen Sie eine kurze Meldung ähnlich der in der PC Software.
- Nach erfolgreicher Verbindung werden, abhängig von Messmodus und gewähltem Gerät, die momentanen Messwerte angezeigt.

#### Hinweis

Die Tastatur des Handprogrammiergerätes mit Display ist identisch mit dem virtuellen Handprogrammer der PC Software.

### 20.3 Anzeigebeschreibung

Die hier beschriebenen Anzeigen beziehen sich sowohl auf den PC-Bildschirm des Bediensets als auch auf den Handprogrammer mit Display.

| 2~                         | 000.000                                                                                                    |
|----------------------------|----------------------------------------------------------------------------------------------------|
| 1. Hauptanzeige 6-teilig   |                                                                                                    |
| Betriebsmode               | Anzeige des aktuellen Messwertes oder Anzeige des Messwertes der über die Infotasten aktiviert wurde.                                                      |
| Programmiermode            | Anzeige der Parameter und des Parameterinhaltes.                                                                                                    |
| Simulationsmode:           | Anzeige des simulierten Messwertes.                                                                                                    |
| 2. Hilfsanzeige 12-stellig | e alphanumerische Anzeige mit Scrollfunktion                                                                                                    |
| Betriebsmode:              | Anzeige der in P104 gewählten Maßeinheiten oder einer<br>kurzzeitigen Relaisstatusänderung, sowie über die Infotasten<br>abrufbare Meldungen und Anzeigen. |
| Programmiermode:           | Anzeige Funktionserklärung der Parameter, Eingabevorschläge und deren Beschreibung.                                                                        |

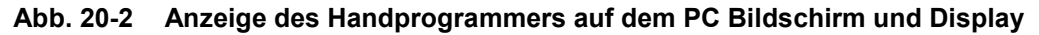

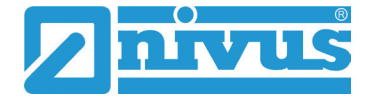

# 20.4 Grundsätze der Bedienung

Die gesamte Bedienung erfolgt menügeführt, unterstützt durch erklärende Grafiken. In der nachfolgenden Tabelle wird die Funktion der einzelnen Funktions-Tasten beschrieben. Es wird dabei zwischen den Funktionen des Betriebsmodus und des Programmiermodus unterschieden.

| Tasten             | Betriebsmode                                                                               | Programmiermode                                                                                |
|--------------------|--------------------------------------------------------------------------------------------|------------------------------------------------------------------------------------------------|
| Σ                  | Keine Funktion                                                                             | Keine Funktion                                                                                 |
| R                  | Anzeige der Echogüte, Echostärke,<br>Störgeräusche, Mittel-, Spitzenwert<br>und Temperatur | Keine Funktion                                                                                 |
| n                  | Keine Funktion                                                                             | Rücksetzen des aktuellen Parameters<br>auf Werkseinstellung                                    |
| mA                 | Anzeige des mA-Wertes am Ausgang                                                           | Keine Funktion                                                                                 |
|                    | Anzeige von Leerraum, Füllstand,<br>Abstand und Tendenzrate                                | Umschalten der Relaisschaltpunkte<br>von %- auf Absolutwertanzeige                             |
| C                  | Keine Funktion                                                                             | Zurückspringen auf eine höhere<br>Menüebene und löschen von<br>Falscheingaben                  |
|                    | Keine Funktion                                                                             | Auf den Menüebenen nach links<br>bewegen und Parameter rückwärts<br>blättern                   |
| $\triangleright$   | Keine Funktion                                                                             | Auf den Menüebenen nach rechts<br>bewegen und Parameter vorwärts<br>blättern                   |
| E                  | Bestätigen des Codewortes zum<br>Umschalten in Programmiermode                             | Bestätigen von Eingaben<br>(Menüpunkte, Parameterinhalte) und<br>Rückfragen des<br>NivuMasters |
| <b>+</b>  -        | Keine Funktion                                                                             | Eingabe von negativen Werten                                                                   |
| ⊡                  | Anzeige von Gerätetyp und<br>Softwarerevision                                              | Eingabe von Dezimalpunkten                                                                     |
| 0 <sub>bis</sub> 9 | 1997 – Eingabe des Codewortes                                                              | Eingabe von Zahlwerten                                                                         |

#### 20.5 Vor dem Einschalten

Nachfolgende Dinge müssen unbedingt vor dem Einschalten überprüft werden.

- Ist der NivuMaster L2 korrekt montiert?
- Ist die Spannungsversorgung richtig aufgelegt?
- Wurde der Ultraschallsensor entsprechend der Anleitung eingebaut?
- Sind die Relais richtig angeschlossen?
- Ist der Spannungswahlschalter richtig eingestellt?

Beim Einschalten des NivuMaster L2 geht das Gerät in den Betriebsmode. Ist der Sensor bereits angeschlossen, wird der Abstand vom Sensor zum Material ausgegeben, sofern der richtige Sensor in P101 eingestellt wurde (Standard P06).

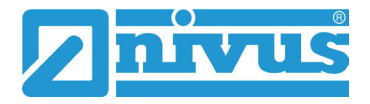

# Programmierung

# 21 Programmierung

#### 21.1 Schnellstart

Für Standardapplikationen steht eine Schnellstart-Funktion zur Verfügung. Während der Programmierung wird der Anwender auch nach Relaisfunktionen gefragt wobei er auf die Zuweisung von Relaisfunktionen auf ein bestimmtes Relais keinen Einfluss hat. Falls die Relais schon vor der Inbetriebnahme verdrahtet wurden, müssen (in der Schnellstartfunktion) die Frage nach Alarm- und Steuerfunktion mit NEIN beantwortet werden. Die Relais können nachträglich separat programmiert werden. Der Vorteil des Schnellstarts liegt vor allem darin, dass der NivuMaster den Anwender zu allen wichtigen Parametern führt. Für den erfahrenen Programmierer bietet der Schnellstart jedoch wenig Vorteile.

#### 21.2 Grundsätze der Parametrierung

**1997** Tragen Sie diese Zahl als Zugangscode für den NivuMaster L2 ein und bestätigen Sie anschließend diese Zahl mit "E".

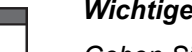

#### Wichtiger Hinweis

Geben Sie diesen Zugangscode nur an befugte Personen weiter. Lassen Sie den Code nicht neben dem Gerät liegen bzw. vermerken Sie Ihn nicht handschriftlich auf dem Gerät. Der Zugangscode schützt vor unbefugtem Zugriff.

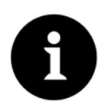

#### Hinweis

Diese Betriebsanleitung beschreibt sämtliche Programmiermöglichkeiten des NivuMaster L2. Es stehen bei der Standardvariante ein analoger Ausgang und zwei Relaisausgänge zur Verfügung.

Nach Beendigung des Parametriermodus arbeitet das Gerät mit den zuvor eingestellten Werten weiter. Nach ca. 20-30 Sekunden ist der NivuMaster L2 wieder funktionsbereit.

Nach Montage und Installation von Sensor und Messumformer (siehe die vorangegangenen Kapitel) Spannungsversorgung des Gerätes aktivieren.

### 21.3 Betriebszustände

Der NivuMaster L2 besitzt drei verschiedene Betriebszustände (Modes).

#### 21.3.1 Betriebsmode

Der L2 geht automatisch nach dem Einschalten in den Betriebsmodus bzw. nach der Eingabe der Parameter im Programmiermode wird der NivuMaster L2 in den Betriebsmode umgeschaltet. Hierzu muss die entsprechende Frage: "Betrieb?" durch Drücken der ENTER-Taste bestätigt werden. Im Betriebsmode erfasst der Messumformer den in P100 eingestellten Messwert, z. B. Abstand, Leerraum oder Füllstand. Alle programmierten Relais schalten entsprechend ihrer Programmierung beim Erreichen der Schaltpunkte **Ein** bzw. **Aus**. Der Wert am mA-Ausgang entspricht, falls nicht anders programmiert, dem Messwert. Über die Funktions-Tasten lassen sich während des Betriebes weitere Daten abfragen.

#### 21.3.2 Programmiermode

Im Programmiermode werden die Einstellungen und Parametereingaben des NivuMaster L2 vorgenommen. Vom Betriebsmode gelangt man durch Eingabe des Codewortes in den Programmiermode.

Dies geschieht wie folgt:

**1997** Diese Tasten drücken und mit ENTER bestätigen.

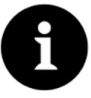

#### Hinweis

Erfolgt über eine Dauer von 15 Minuten keine Eingabe im Programmiermode, so schaltet der NivuMaster automatisch zurück in den Betriebsmode.

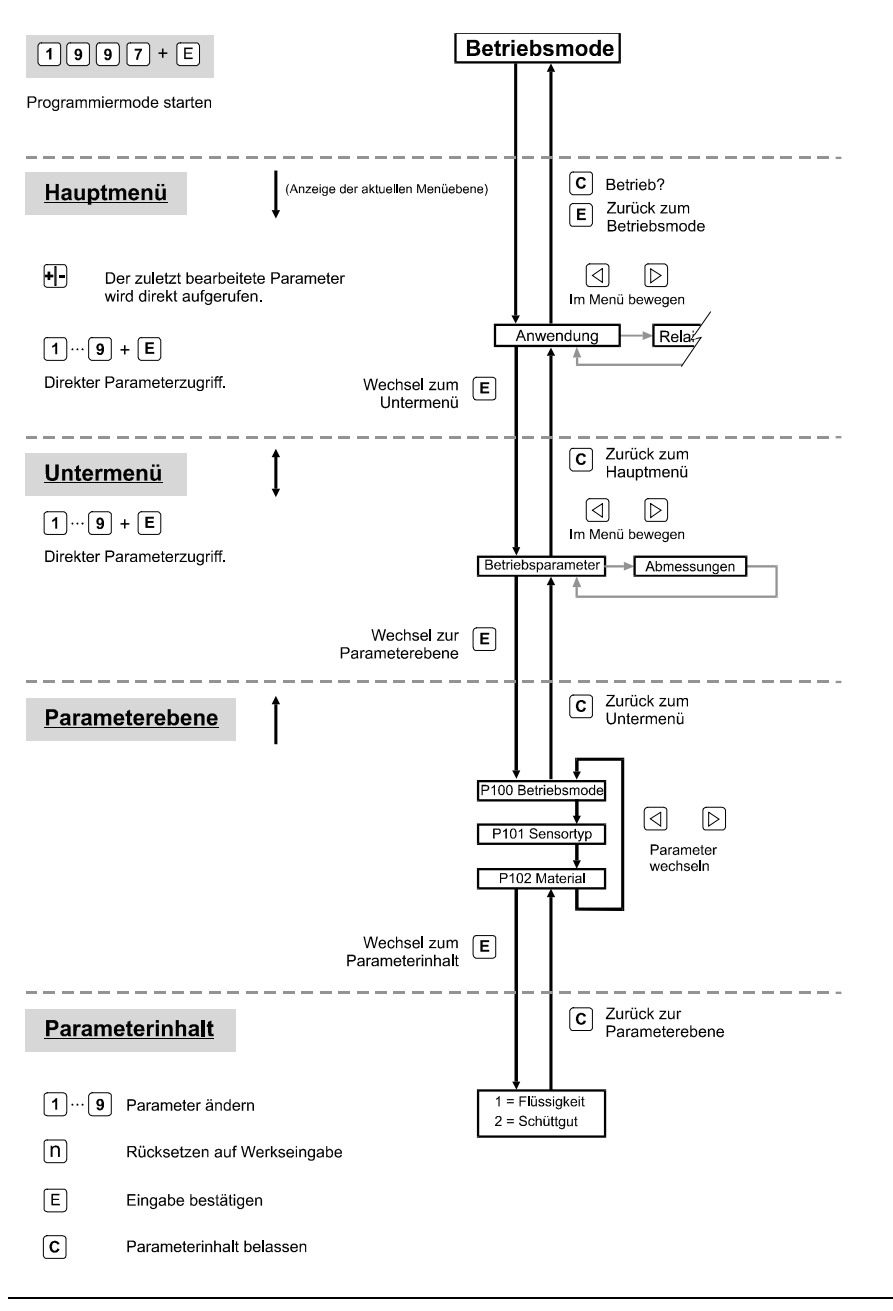

Abb. 21-1 Gerätebedienung

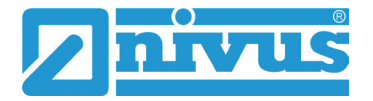

#### 21.3.3 Simulations- und Testmode

Mit dem Simulationsmode lassen sich verschiedene Betriebzustände, unabhängig vom aktuellen Füllstand, nachbilden. So können angeschlossene Schaltungen auf Ihre Funktion überprüft werden.

Bei der Simulation kann zwischen einem "Softtest" und einem "Hardtest" ausgewählt werden. Beim "Softtest" reagieren die Relais nicht. Beim "Hardtest" reagieren auch die Relais.

Weiterhin kann bei der Simulation zwischen "Manuell" und "Auto" unterschieden werden. Bei der Einstellung "Auto" verändert sich der Füllstand innerhalb der programmierten Messspanne automatisch auf und ab. Bei "Manuell" verändert sich der Füllstand durch Betätigen der Pfeiltasten.

Die Änderungsgeschwindigkeit und Schrittweite können über Parameter vorgegeben werden. Durch Drücken der C-Taste wird der Simulationsmode beendet. Das Gerät befindet sich wieder im Programmiermode.

#### 21.4 Start des Programmiermode

Für den Start des Programmiermode ist das PC-Bedienset bzw. der Handprogrammer mit Display erforderlich.

1997 Drücken Sie diese Tasten.

In der Anzeige erscheint die Meldung > **Codewort?** < und nach Eingabe der Zahl jeweils ein > - <. Durch Drücken der ENTER-Taste wird das Codewort bestätigt. In der Anzeige erscheint die Meldung > **Bitte warten** <, gefolgt vom ersten Punkt des Hauptmenüs: > **Schnellstart** <.

#### 21.5 Rücksetzen der Parameter

Über den Parameter P930 lassen sich alle Parameter auf Werkseinstellung zurücksetzen. Es empfiehlt sich grundsätzlich, vor jeder Inbetriebnahme die Parameter auf Werkseinstellung zurückzusetzen.

- Vorgehensweise:
- Wenn Sie sich im Hauptmenü befinden, drücken Sie die Tasten > 930 <, um den Parameter aufzurufen. Während der Eingabe erscheint die Meldung > Par. Auswahl < in der Anzeige.</li>
- Nach dem Drücken der Taste erscheint > 0 < und die Meldung > Reset Param. < in der Anzeige.
- 3. Durch die Eingabe > 1 < und anschließend ENTER wird die Funktion aktiviert.
- Durch Bestätigen der Rückfrage < *Enter wenn ok* < werden die Parameter zurückgesetzt. Während des Rücksetzens erscheint die Meldung > *Bitte warten* , und nach Abschluss > *P930 Reset Param.* <</li>
- 5. Mit der C-Taste zurück zum Hauptmenü springen

#### 21.6 Zurück zum Betriebsmode

Gleichgültig an welcher Menüstelle Sie sich befinden, gelangen Sie durch wiederholtes Betätigen der C-Taste zur Abfrage > **Betrieb?** <. Durch Drücken der ENTER-Taste bestätigen Sie, dass Sie in den Betriebsmode wechseln wollen.

#### 21.7 Relaisprogrammierung

# !

#### Wichtiger Hinweis

Alle Relaisschaltpunkte werden als Füllstand eingegeben (bezogen auf den in P105 eingestellten Nullpunkt). Diese sind unabhängig vom in P100 eingestellten Betriebsmode.

#### Grundvoraussetzungen für die folgenden Beispiele:

- Die Schaltspiele des Relais werden bei der Programmierung nicht berücksichtigt (P217/227).
- Das Fehlverhalten (Fail Safe) wurde immer auf Werkseinstellung belassen.

#### 21.8 Füllstandsalarm

#### Max. Alarm

| Relaisprogrammierung |                |  |
|----------------------|----------------|--|
|                      | Relais Nr. 1   |  |
|                      | P210 = 1       |  |
|                      | P211 = 1       |  |
|                      | P212 = 2*      |  |
|                      | P213 = 2(m)    |  |
|                      | P214 = 1,8 (m) |  |

Alarmrelais im Ruhestrombetrieb Füllstandalarm Max. Alarm Schaltpunkt 1 Schaltpunkt 2

\* wird ein Relais als Max. Alarm programmiert, so wird unabhängig von der Eingabe der Schaltpunkte in P213 und P214 der höhere Wert als Einschaltpunkt und der niedrigere Wert als Ausschaltpunkt verwendet.

| Relaisprogrammierung |                |                                  |
|----------------------|----------------|----------------------------------|
|                      | Relais Nr. 1   |                                  |
|                      | P210 = 1       | Alarmrelais im Ruhestrombetrieb  |
|                      | P211 = 1       | Füllstandalarm                   |
|                      | P212 = 1*      | Allgemeiner Alarm als Max. Alarm |
|                      | P213 = 2,0 (m) | Einschaltpunkt                   |
|                      | P214 = 1,8 (m) | Ausschaltpunkt                   |

\* wird ein Relais als allgemeiner Alarm programmiert, so ist immer P213 der Einschaltpunkt und P214 der Ausschaltpunkt.

#### Min. Alarm

| Relaisp |                |           |
|---------|----------------|-----------|
|         | Relais Nr. 1   |           |
|         | P210 = 1       | Alarmrela |
|         | P211 = 1       | Füllstand |
|         | P212 = 4*      | Min. Alar |
|         | P213 = 0,5 (m) | Schaltpu  |
|         | P214 = 0,7 (m) | Schaltpu  |
|         |                |           |

Alarmrelais im Ruhestrombetrieb Füllstandalarm Min. Alarm Schaltpunkt 1 Schaltpunkt 2

\* wird ein Relais als Min. Alarm programmiert, so wird unabhängig von der Eingabe der Schaltpunkte in P213 und P214 der niedrigere Wert als Einschaltpunkt und der höhere Wert als Ausschaltpunkt verwendet.

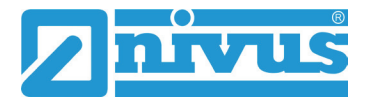

| Relaisprogrammierung |                |                                  |
|----------------------|----------------|----------------------------------|
|                      | Relais Nr. 1   |                                  |
|                      | P210 = 1       | Alarmrelais im Ruhestrombetrieb  |
|                      | P211 = 1       | Füllstandalarm                   |
|                      | P212 = 1*      | Allgemeiner Alarm als Min. Alarm |
|                      | P213 = 0,5 (m) | Einschaltpunkt                   |
|                      | P214 = 0,7 (m) | Ausschaltpunkt                   |

\* wird ein Relais als allgemeiner Alarm programmiert, so ist immer P213 der Einschaltpunkt und P214 der Ausschaltpunkt.

#### 21.8.1 Störmeldung

| Relaisprogrammierung |                 |  |
|----------------------|-----------------|--|
|                      | Relais Nr. 1    |  |
|                      | P210 = 1        |  |
|                      | P211 = 3        |  |
|                      | P809 = 2 (Min.) |  |

Alarmrelais im Ruhebetrieb Alarm bei Echoverlust Zeitdauer vom Erkennen des Fehlers, bis das Relais schaltet.

# 22 Parameterverzeichnis

Die Werkseinstellung der Parameter ist mit > F= < oder in fetter Schrift gekennzeichnet.

#### Hauptmenü

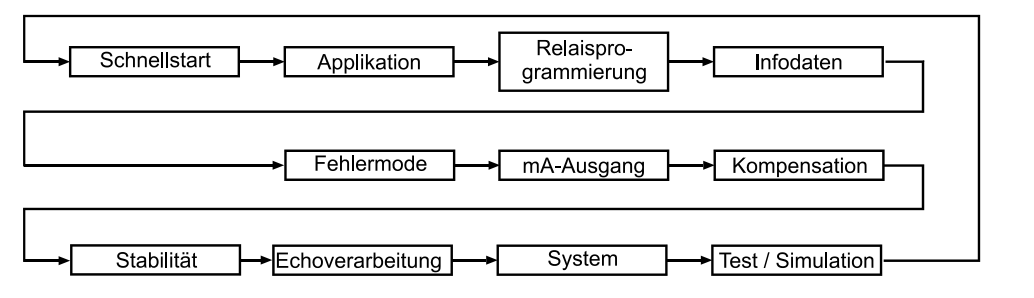

Abb. 22-1 Programmierübersicht "Hauptmenü"

#### 22.1 Applikationen

Betriebsparameter Abmessungen

#### Abb. 22-2 Übersicht "Applikationen"

#### Betriebsparameter

| Parameter | Name / Version | Beschreibung                                          |
|-----------|----------------|-------------------------------------------------------|
| 100       | Betriebsmode   | Auswahl des Wertes, der im Display angezeigt wird.    |
|           |                | 0=Aus; <b>1=Abstand</b> ; 2=Füllstand; 3=Leerraum     |
| 101       | Sensortyp      | Eingabe des angeschlossenen Sensors.                  |
|           |                | 1=P03; <b>2=P06</b> ; 3=P10; 4=P15; 5=P25; 6=P40; PS6 |

#### Abmessungen

| Parameter | Name / Version | Beschreibung                                           |
|-----------|----------------|--------------------------------------------------------|
| 104       | Einheiten      | Eingabe der Maßeinheit.                                |
|           |                | <b>1=Meter</b> ; 2=cm; 3=mm; 4=feet; 5=inches          |
| 105       | Nullpunkt      | Eingabe des Abstandes vom Sensor zum Nullpunkt der     |
|           |                | Messung. F=6 m                                         |
| 106       | Messspanne     | Eingabe der Messspanne vom Nullpunkt zum maximalen     |
|           |                | Füllstandwert. <b>F=5,7 m</b>                          |
|           |                | Die Messspanne wird automatisch dem mA-Ausgang         |
|           |                | zugewiesen. Es ist grundsätzlich auch möglich, die     |
|           |                | Messspanne größer als den Nullpunkt einzugeben. Die    |
|           |                | Messung arbeitet jedoch nur bis zum Beginn der         |
|           |                | Ausblendung.                                           |
| 107       | Nahausblendun  | Eingabe des Abstandes von der Sendefläche, in dem eine |
|           | g              | Messung aufgrund des Ausschwingens des Sensors nicht   |
|           |                | möglich ist. Der Bereich kann bei Bedarf vergrößert,   |
|           |                | jedoch niemals kleiner als die Werkseingabe eingegeben |
|           |                | werden                                                 |
|           |                | <b>F=0,3 m</b> (bei P-06 Sensor).                      |
| 108       | Enderweiterung | Eingabe des Bereiches in Prozent, um den der           |
|           |                | Messbereich vergrößert wird. So können Echos unterhalb |
|           |                | des Nullpunktes noch sauber ausgewertet werden. F=20   |
|           |                | %                                                      |

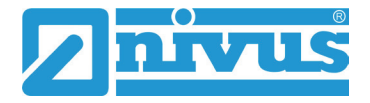

#### 22.2 Relaisprogrammierung

| <br>Relais 1 | > | Relais 2 |  |
|--------------|---|----------|--|
|              |   |          |  |

#### Abb. 22-3 Übersicht "Relaisprogrammierung"

Nachfolgend werden die Relaisfunktionen für das Relais 1 beschrieben. Diese gilt auch entsprechend für Relais 2

- Relais 1: Parameter P210 bis 218
- Relais 2: Parameter P220 bis 228

#### Relais 1

#### Programmierung von Alarmfunktionen

| Parameter | Name / Version  | Beschreibung                                             |  |
|-----------|-----------------|----------------------------------------------------------|--|
| 210       | R1 Typ          | Legt die Arbeitsweise des Relais fest                    |  |
|           | 0=ohne Funktion | Im ausgeschalteten Zustand ist das Relais spannungslos.  |  |
|           |                 | Dieser Zustand entspricht der im Anschlussplan           |  |
|           |                 | gezeichneten Relaisstellung.                             |  |
|           | 1=Alarm         | Alarmfunktionen arbeiten alle nach dem                   |  |
|           |                 | Ruhestromprinzip, d. h. im Alarmzustand ist das Relais   |  |
|           |                 | angezogen.                                               |  |
| 211       | R1 Funktion     | Gibt an auf welche Messgröße bzw. welchen Wert sich      |  |
|           |                 | der Alarm bezieht.                                       |  |
|           | 0=Aus           | Relais hat keine Funktion                                |  |
|           | 1=Füllstand     | Die zu programmierenden Ein- und Ausschaltpunkte         |  |
|           |                 | beziehen sich auf den gemessenen Füllstand.              |  |
|           | 2=Temperatur    | Die zu programmierenden Ein- und Ausschaltpunkte         |  |
|           |                 | beziehen sich auf die am Sensor gemessene Temperatur.    |  |
|           | 3=Echoverlust   | Es können keine Ein- und Ausschaltpunkte definiert       |  |
|           |                 | werden, da der Echoverlust unabhängig vom Füllstand ist. |  |
|           |                 | Relais reagiert nach Zeitvorgabe in P809.                |  |
|           | 4=Uhrfehler     | Bei einem Fehler der internen Systemuhr wird ein Alarm   |  |
|           |                 | ausgegeben. Es müssen keine weiteren Parameter           |  |
|           |                 | eingegeben werden.                                       |  |
| 212       | R1 Alarmart     | Die Alarmart legt die Funktion der nachfolgenden         |  |
|           |                 | Schaltpunkte P213, P214 fest, wenn P211 = 1 oder 2 ist.  |  |
|           |                 | Wenn P211 = 3 oder 4 ist, keine Funktion.                |  |
|           | 1=Allgemein     | Das Relais schaltet bei P213 EIN und P214 AUS.           |  |
|           | 2=Max. Alarm    | Der Alarm ist unabhängig von der Eingabe in P213 und     |  |
|           |                 | P214 immer beim höheren Füllstandwert EIN und beim       |  |
|           |                 | niedrigeren Füllstandswert AUS.                          |  |
|           | 3=Max. Max      | Der Alarm ist unabhängig von der Eingabe in P213 und     |  |
|           | Alarm           | P214 immer beim höheren Füllstandwert EIN und beim       |  |
|           |                 | niedrigeren Füllstandswert AUS.                          |  |
|           | 4=Min. Alarm    | Der Alarm ist unabhängig von der Eingabe in P213 und     |  |
|           |                 | P214 immer beim niedrigeren Füllstandwert EIN und beim   |  |
|           |                 | höheren Füllstandswert AUS.                              |  |

| Parameter  | Name / Version     | Beschreibung                                              |
|------------|--------------------|-----------------------------------------------------------|
| 212        | 5=Min. Min.        | Der Alarm ist unabhängig von der Eingabe in P213 und      |
|            | Alarm              | P214 immer beim niedrigeren Füllstandwert EIN und beim    |
|            |                    | höheren Füllstandswert AUS.                               |
|            | 6=In Band Alarm    | Der Alarm ist innerhalb der Grenzen von P213 und P214     |
|            |                    | EIN und außerhalb AUS geschaltet.                         |
|            | 7=Außer Band       | Der Alarm ist außerhalb der Grenzen von P213 und P214     |
|            | Alarm              | EIN und innerhalb AUS geschaltet.                         |
| 213        | R1 Schaltpunkt     | Eingabe des Füllstandes (z. B. wenn P212 = 1 dann         |
|            | 1                  | Einschaltpunkt)                                           |
| 214        | R1 Schaltpunkt     | Eingabe des Füllstandes (z. B. wenn P212 = 1 dann         |
|            | 2                  | Ausschaltpunkt)                                           |
| 217        | R1 Schaltspiele    | Hier wird die Anzahl der Relaisschaltspiele angezeigt.    |
| 218        | Fehlermode         | Eingabe wie sich das Relais im Fehlerfall verhalten soll. |
|            |                    | 0=Werkseinstellung (P808); 1=Halten; 2=Abfallen;          |
|            |                    | 3=Anziehen                                                |
| Programmie | erung von Steuerfu | unktionen                                                 |
| Parameter  | Name / Version     | Beschreibung                                              |

| Parameter   | Name / Version     | Beschreibung                                              |
|-------------|--------------------|-----------------------------------------------------------|
| 210         | R1 Тур             | Legt die Arbeitsweise des Relais fest                     |
|             | 0 = ohne           | Im ausgeschalteten Zustand ist das Relais spannungslos.   |
|             | Funktion           | Dieser Zustand entspricht der im Anschlussplan            |
|             |                    | gezeichneten Relaisstellung.                              |
|             | 2 = Control        | Steuerungsfunktionen arbeiten alle nach dem               |
|             | (Steuerung)        | Arbeitsstromprinzip, d. h. im Steuerungszustand ist das   |
|             |                    | Relais angezogen.                                         |
| 211         | R1 Funktion1       | Gibt an auf welche Messgröße bzw. Wert sich der Alarm     |
|             |                    | bezieht.                                                  |
|             | 0 = Aus            | Relais hat keine Funktion                                 |
|             | 1 = Allg. Alarm    | Das Relais schaltet bei P213 EIN und P214 AUS.            |
| 212         | R1 Alarmart        | Legt die erweiterten Steuerfunktionen fest.               |
|             | 1 = fest           | Das Relais schaltet bei P213 EIN und P214 AUS.            |
|             | eingestellt        |                                                           |
|             | 2 = Alternierend   | Pumpen mit zyklischer Vertauschung (alternierend), bei    |
|             |                    | Erreichen der Schaltpunkte arbeiten immer alle Pumpen     |
|             |                    | (Staffel).                                                |
| 213         | R1 Schaltpunkt     | Eingabe des Füllstandes (z. B. wenn P211 = 1 dann         |
|             | 1                  | Einschaltpunkt)                                           |
|             |                    |                                                           |
| 214         | R1 Schaltpunkt     | Eingabe des Füllstandes (z. B. wenn P211 = 1 dann         |
|             | 2                  | Ausschaltpunkt)                                           |
| 217         | R1 Schaltspiele    | Hier wird die Anzahl der Relaisschaltspiele angezeigt.    |
| 218         | Fehlermode         | Eingabe wie sich das Relais im Fehlerfall verhalten soll. |
|             |                    | 0=Werkseinstellung (P808); 1=Halten; 2=Abfallen;          |
|             |                    | 3=Anziehen                                                |
| Relais 2    |                    |                                                           |
| Relais 2: P | 220 bis 228 analog | zu Relais 1                                               |

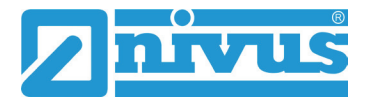

#### 22.3 Infodaten

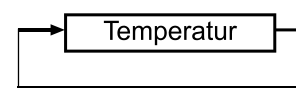

### Abb. 22-4 Übersicht "Infodaten"

#### Temperatur

| Parameter | Name / Version | Beschreibung                                        |
|-----------|----------------|-----------------------------------------------------|
| 580       | Minwert        | Anzeige der gemessenen Min. Temperatur              |
|           | Temperatur     |                                                     |
| 581       | Datum P580     | Anzeige des Datums, wann die Min. Temperatur        |
|           |                | gemessen wurde                                      |
| 582       | Zeit P580      | Anzeige der Zeit, wann die Min. Temperatur gemessen |
|           |                | wurde                                               |
| 583       | Maxwert        | Anzeige der gemessenen Max. Temperatur              |
|           | Temperatur     |                                                     |
| 584       | Datum P583     | Anzeige des Datums, wann die Max. Temperatur        |
|           |                | gemessen wurde                                      |
| 585       | Zeit P583      | Anzeige der Zeit, wann die Max. Temperatur gemessen |
|           |                | wurde                                               |
| 586       | Temperatur     | Anzeige der aktuell gemessenen Temperatur           |
|           | aktuell        |                                                     |

### 22.4 Fehlermode

| <br>Optionen | → | Fehlermode |  |
|--------------|---|------------|--|
|              |   |            |  |

#### Abb. 22-5 Übersicht "Fehlermode"

#### Optionen

| Parameter | Name / Version | Beschreibung |
|-----------|----------------|--------------|
| 801       | Kommastellen   | F=2          |

#### Fehlermode (Fail Safe)

| Parameter | Name / Version | Beschreibung                                                |
|-----------|----------------|-------------------------------------------------------------|
| P808      | Fehlermode     | Eingabe wie sich die Anzeige und der mA-Ausgang im          |
|           |                | Fehlerfall (z. B. Echoverlust) nach Ablauf der Fehlerzeit   |
|           |                | P809 verhalten sollen.                                      |
|           |                | <b>1=Halten</b> – Der zuletzt gemessene Wert wird gehalten. |
|           |                | 2=Max – Die Anzeige und der mA-Ausgang gehen auf            |
|           |                | Max. Wert.                                                  |
|           |                | 3=Min – Die Anzeige und der mA-Ausgang gehen auf Min.       |
|           |                | Wert.                                                       |
| 809       | Fehlerzeit     | Eingabe der Zeitdauer nach Auftreten eines Fehlers,         |
|           |                | bevor die Fehlerfunktion aktiviert wird. F=1 Minute         |

### 22.5 mA – Ausgang

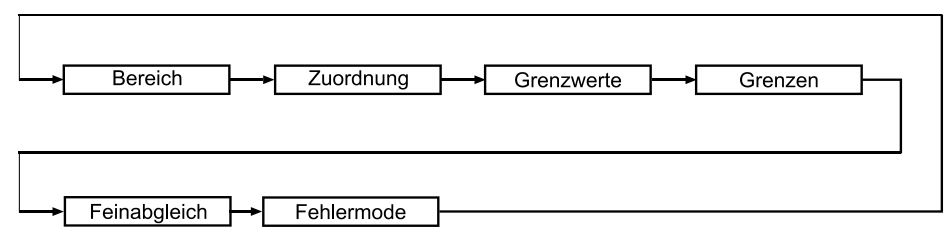

#### Abb. 22-6 Übersicht "mA-Ausgang"

#### Bereich

| Parameter | Name / Version | Beschreibung                              |
|-----------|----------------|-------------------------------------------|
| 830       | mA Bereich     | 0=Aus Ausgang gesperrt                    |
|           |                | 1=0-20 mA->0%=0 mA / 100 %=20 mA          |
|           |                | (bezogen auf P831)                        |
|           |                | <b>2=4-20 mA</b> ->0 %=4 mA / 100 %=20 mA |
|           |                | (bezogen auf P831)                        |
|           |                | 3=20-0 mA–>0 %=20 mA / 100 %=0 mA         |
|           |                | (bezogen auf P831)                        |
|           |                | 4=20-4 mA–>0 %=20 mA / 100 %=4 mA         |
|           |                | (bezogen auf P831)                        |

#### Zuordnung

| Parameter | Name / Version | Beschreibung            |
|-----------|----------------|-------------------------|
| 831       | mA Zuordnung   | 0= Betriebsmode (P100); |
|           |                | 1=Abstand               |
|           |                | 2=Füllstand             |
|           |                | 3=Leerraum              |

#### Grenzwerte

| Parameter | Name / Version | Beschreibung                         |
|-----------|----------------|--------------------------------------|
| 834       | Min. Füllstand | F=0 in Maßeinheit P104               |
| 835       | Max. Füllstand | F=Messspanne P106 in Maßeinheit P104 |

#### Grenzen

Vorgabe von mA-Werten, die während des Betriebes nicht über- bzw. unterschritten werden dürfen.

| Parameter | Name / Version | Beschreibung            |
|-----------|----------------|-------------------------|
| 836       | Min.           | F=0 mA (Eingabe in mA)  |
|           | Begrenzung     |                         |
| 837       | Max.           | F=20 mA (Eingabe in mA) |
|           | Begrenzung     |                         |

#### Feinabgleich

| Parameter | Name / Version | Beschreibung                                    |
|-----------|----------------|-------------------------------------------------|
| 838       | Unterer Wert   | <b>F=0,00</b> -> Eingabe der Abweichung in ± mA |
| 839       | Oberer Wert    | <b>F=0,00</b> -> Eingabe der Abweichung in ± mA |

#### Fehlermode für mA-Ausgang separat

| Parameter | Name / Version | Beschreibung    |
|-----------|----------------|-----------------|
| 840       | Fehlermode     | 0=Wert aus P808 |
|           |                | 1=Halten        |
|           |                | 2=Min.          |
|           |                | 3=Max.          |

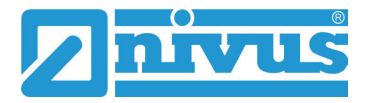

#### 22.6 Kompensation

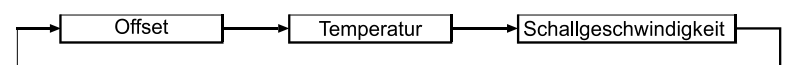

#### Abb. 22-7 Übersicht "Kompensation"

Offset

| Parameter | Name / Version | Beschreibung                                             |
|-----------|----------------|----------------------------------------------------------|
| 851       | Offsetwert     | Eingabe des Messwertoffsets. Dieser Wert beeinflusst den |
|           |                | mA-Ausgang und die Relaisschaltpunkte. <b>F=0</b>        |

#### Temperatur

| Parameter                                                                             | Name / Version  | Beschreibung               |
|---------------------------------------------------------------------------------------|-----------------|----------------------------|
| 852                                                                                   | Temp. Quelle    | 1=Automatik                |
|                                                                                       |                 | 2= fest eingestellt (P854) |
| 854                                                                                   | Feste Temp.     | F=20 °C                    |
| 857*                                                                                  | Temperaturkalib | F=20 °C                    |
|                                                                                       | rierung         |                            |
| * die Temperaturkalibrierung sollte bei Kabellängen über 100 Meter immer durchgeführt |                 |                            |

werden, um Fehlmessungen durch einen Temperaturfehler zu vermeiden. Kann nur über Zugangscode "552621" durchgeführt werden.

#### Schallgeschwindigkeit

| Parameter                                                 | Name / Version | Beschreibung                      |
|-----------------------------------------------------------|----------------|-----------------------------------|
| 860*                                                      | Laufzeit       | <b>F=342,</b> 720 m/s (bei 20° C) |
|                                                           | Ultraschall    |                                   |
| * Kann nur über Zugangscode "552621" durchgeführt werden. |                |                                   |

#### 22.7 Stabilität

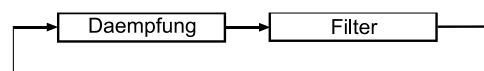

#### Abb. 22-8 Übersicht "Stabilität"

#### Dämpfung

| Parameter | Name / Version | Beschreibung                                       |
|-----------|----------------|----------------------------------------------------|
| 870       | Dämpfung       | Eingabe der Dämpfung des steigenden Füllstandes in |
|           | steigend       | Einh./Min.                                         |
|           |                | F=10 m/min                                         |
|           |                | (kleinere Werte=größere Dämpfung) (größere Werte = |
|           |                | kleinere Dämpfung)                                 |
| 871       | Dämpfung       | Eingabe der Dämpfung des fallenden Füllstandes in  |
|           | fallend        | Einh./Min.                                         |
|           |                | F=10 m/min                                         |
|           |                | (kleinere Werte=größere Dämpfung) (größere Werte = |
|           |                | kleinere Dämpfung)                                 |

Die Dämpfung beeinflusst nur den mA Ausgang. Sie hat keine Auswirkung auf die Auswertegeschwindigkeit des NivuMaster L2. Hinkt die Messung trotz geringer Dämpfung dem Füllstand hinterher, so liegt die Ursache in der Geschwindigkeit der Echoauswertung. Diese kann über Serviceparameter geändert werden.

#### Filter

| Parameter | Name / Version | Beschreibung                                      |
|-----------|----------------|---------------------------------------------------|
| 881       | Feste Distanz  | Breite des Messfensters. Jeweils vor und nach dem |
|           |                | Messwert. F=0,2m                                  |
|           |                | Gesamtbreite=0,4 m=0,2 m + 0,2 m                  |

#### 22.8 Echoverarbeitung

| →[ | Sensor Nr. 1 |   |
|----|--------------|---|
|    |              | _ |

#### Abb. 22-9 Übersicht "Echoverarbeitung"

#### Sensor Nr. 1

| Parameter | Name / Version  | Beschreibung                                            |
|-----------|-----------------|---------------------------------------------------------|
| 900       | Zustand Nr.1    | Anzeige des aktuellen Sensorzustandes                   |
|           |                 | 0=ok; 1=nicht aktiv; 2=Fehler; 3=kein Sensor            |
| 901       | Echoguete 1     | Anzeige der Echogüte in %. Maß für die Sicherheit, dass |
|           |                 | das ausgewertete Echo das richtige Echo ist.            |
| 902       | Amplitude 1     | Anzeige der Amplitudenhöhe des ausgewerteten Echos      |
| 903       | Noise Mittel    | Anzeige des durchschnittlichen Störgeräuschpegels.      |
| 904       | Noise Spitze    | Anzeige des Störgeräuschspitzenwertes                   |
| 905       | Empfindlichkeit | Einstellung des MinWertes der DATEM Grundlinie.         |
|           | 1               | <b>F=5,0</b> dB                                         |

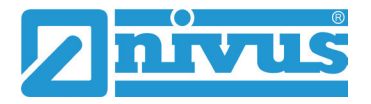

### 22.9 System

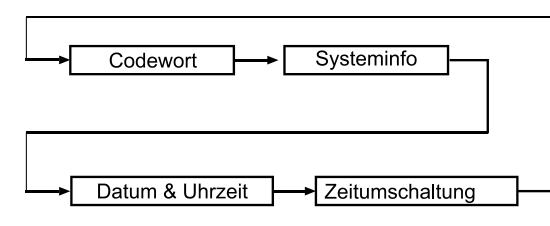

### Abb. 22-10 Übersicht System

#### Codewort

| Parameter | Name / Version | Beschreibung                                  |
|-----------|----------------|-----------------------------------------------|
| 921       | Aktivierung?   | Ein- bzw. Ausschalten der Codewortfunktion.   |
|           |                | 1=Eingeschaltet; 0=Ausgeschaltet, dann Zugang |
|           |                | Programmiermode über E-Taste.                 |
| 922       | Eingabe Code   | Codewort für Programmierzugang ändern. F=1997 |

#### Systeminfo

| Parameter | Name / Version    | Beschreibung                                       |
|-----------|-------------------|----------------------------------------------------|
| 926       | Software Revision | Anzeige der aktuellen Software Revision            |
| 927       | Hardware          | Anzeige der Hardware Revision (Platinen)           |
|           | Revision          |                                                    |
| 928       | Seriennummer      | Anzeige der internen Seriennummer                  |
| 929       | Nr. Messstelle    | Erlaubt die freie Eingabe einer kundenseitigen     |
|           |                   | Messstellennummer. F=1                             |
| 930       | Reset Parameter   | Rücksetzen der Parameter auf Werkseingabe. 0=nein; |
|           |                   | 1=ja                                               |

#### Datum & Uhrzeit

| Parameter | Name / Version | Beschreibung                               |
|-----------|----------------|--------------------------------------------|
| 931       | Datum          | Eingabe des aktuellen Datums               |
| 932       | Uhrzeit        | Eingabe der aktuellen Uhrzeit              |
| 933       | Datenformat    | Auswahl des Formates der Datumseinstellung |
|           |                | <b>1=TT:MM:JJ</b> ; 2=MM:TT:JJ; 3=JJ:MM:TT |
|           |                | T=Tag; M=Monat; J=Jahr                     |

| Zeitum | schaltung   |
|--------|-------------|
|        | o o nancang |

|           | U              |                                                                 |
|-----------|----------------|-----------------------------------------------------------------|
| Parameter | Name / Version | Beschreibung                                                    |
| 970       | Sommerzeit?    | Sommerzeitumschaltung aktivieren?                               |
|           |                | <b>0=Nein</b> ; 1=Ja                                            |
| 971       | Zeitdifferenz  | Zeitverschiebung bei Sommerzeit.                                |
|           |                | F=+1 Std                                                        |
| 972       | Start Zeit     | Uhrzeit, wann die Umschaltung erfolgen soll <b>F=02:00 Uhr</b>  |
| 973       | Start Tag      | Eingabe des Wochentages                                         |
|           |                | 2=Mo; 3=Di; 4=Mi; <b>8=So</b>                                   |
| 974       | Start Woche    | Eingabe der Woche                                               |
|           |                | 1=Wo.1; 2=Wo.2; 3=Wo.3; 4=Wo.4; <b>5=letzte Wo.</b>             |
| 975       | Start Monat    | Eingabe des Monats                                              |
|           |                | 1=Jan; 2=Febr; <b>3=März</b> ;12=Dez                            |
| 976       | Ende Zeit      | Uhrzeit, wann die Umschaltung erfolgen soll. <b>F=02:00 Uhr</b> |
| 977       | Ende Tag       | Eingabe des Wochentages                                         |
|           |                | 2=Mo; 3=Di; 4=Mi; <b>8=So</b>                                   |
| 978       | Ende Woche     | Eingabe der Woche                                               |
|           |                | 1=Wo.1; 2=Wo.2; 3=Wo.3; 4=Wo.4; <b>5=letzte Wo.</b>             |
| 979       | Ende Monat     | Eingabe des Monats                                              |
|           |                | 1=Jan; 2=Febr; <b>10=Okt</b> ;12=Dez                            |

#### 22.10 Test / Simulation

→ Simulation → Messumformer

### Abb. 22-11 Übersicht "Test / Simulation"

#### Simulation

| Parameter | Name / Version | Beschreibung                                          |
|-----------|----------------|-------------------------------------------------------|
| 980       | Simulieren     | 0=Aus; 1=Manuell Soft; 2=Auto Soft; 3=Manuell Hard;   |
|           |                | 4=Auto Hard                                           |
| 981       | Schrittweite   | Eingabe der Schrittweite bei der Simulation; F=0,25m  |
| 982       | Tendenzrate    | Eingabe der Änderungsgeschwindigkeit; <b>F=1 Min.</b> |

#### Messumformer

| Parameter | Name / Version | Beschreibung                                              |
|-----------|----------------|-----------------------------------------------------------|
| 992       | mA-Ausgang     | Vorgabe des mA-Ausgangswertes. <b>F=0,00 mA</b>           |
| 993       | Relais Test    | 1=Relais 1 ein-/ausschalten;                              |
|           |                | 2=Relais 2 ein-/ausschalten                               |
| 994       | Sensor Test    | Überprüfung der Sensorleitung; <b>0=Aus</b> ; jede andere |
|           |                | Taste=100 Sendeimpulse ausgeben                           |

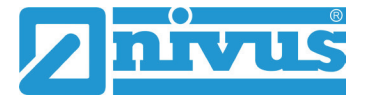

### 23 Serviceparameter

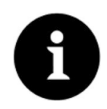

Die Serviceparameter müssen direkt angewählt werden. Sie können nicht über die Menüführung aufgerufen werden.

#### Sensor

Hinweis

Mit >Setze DATEM 1< kann der Verlauf der DATEM-Linie (Abdeckkurve) beeinflusst werden. Beim Aktivieren des Parameters wird die Einstellung der bisherigen Abdeckkurve gelöscht. Um die Arbeitsweise der Funktion beobachten zu können, wird die NivuMaster Ultra PC Auswertesoftware benötigt.

| Parameter | Name / Version | Beschreibung                                             |
|-----------|----------------|----------------------------------------------------------|
| 20        | Setze          | 0 = Abbrechen                                            |
|           | DATEM 1        | Der Vorgang kann mit Eingabe 0 abgebrochen werden        |
|           |                | 1 = Abdecken                                             |
|           |                | Die DATEM-Kurve wird über das Rohecho im gesamten        |
|           |                | Messbereich gelegt. Dies kann dann nötig sein, wenn sich |
|           |                | z. B. bei Abstandapplikationen das Ziel bei der          |
|           |                | Inbetriebnahme außerhalb des Messbereiches befindet.     |
|           |                | 2 = Werkeinstellung                                      |
|           |                | Die DATEM-Kurve wird entsprechend des Sensortyps auf     |
|           |                | seine Grundeinstellung zurückgesetzt. Danach beginnt     |
|           |                | das Gerät alle Störechos vor dem Nutzecho                |
|           |                | auszublenden.                                            |

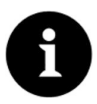

#### Hinweis

Bei der Neuinbetriebnahme eines Gerätes sollte grundsätzlich mit Parameter P20 die DATEM-Kurve auf Werkseinstellung (2) zurückgesetzt werden.

| Parameter | Name / Version | Beschreibung                                          |
|-----------|----------------|-------------------------------------------------------|
| 21        | Wähle Echo     | Eingabe: Wert in der eingestellten Maßeinheit (P104). |
|           |                | Abstand des "richtigen" Echos, gemessen vom Sensor in |
|           |                | der gewählten Maßeinheit.                             |

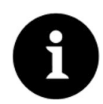

#### Hinweis

Der Parameter P21 wird dann benötigt, wenn z. B. ein höherer Füllstand als der aktuelle Füllstand ausgegeben wird. Beim NivuMaster kann dann der "richtige" Abstand zum Material eingegeben werden. Alle Störungen davor werden abgedeckt und ausgeblendet.

# 24 Echoprofil

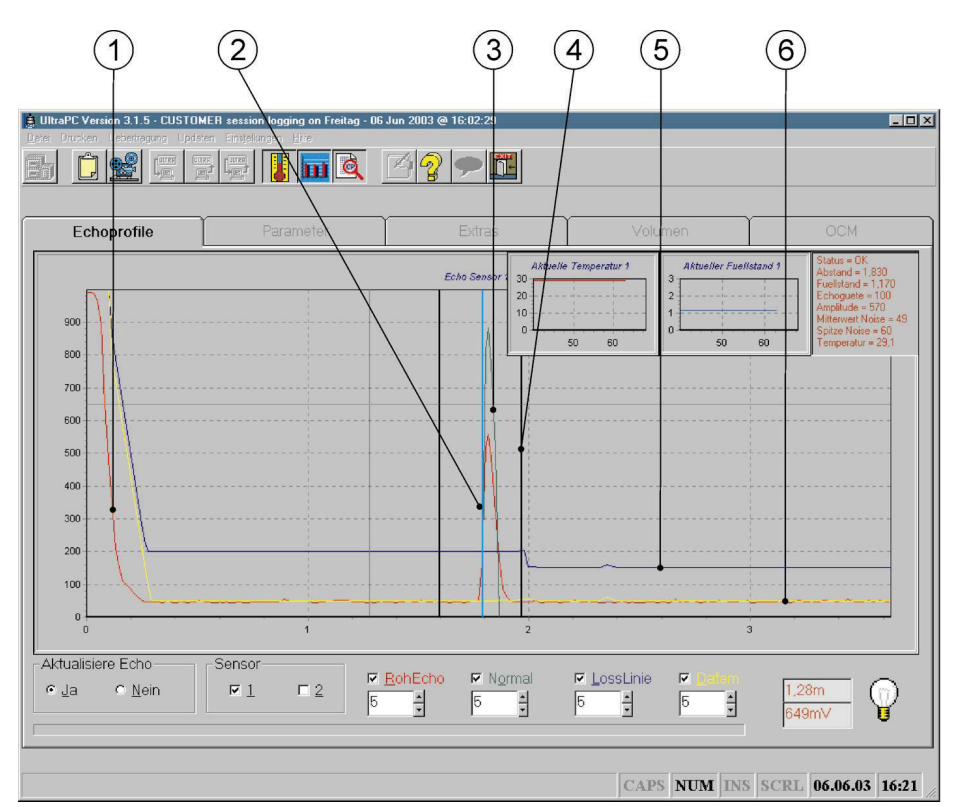

- 1 Rohecho (rote Kurve)
- 2 Messung
- 3 Normalisierung (grüne Kurve)
- 4 Gate
- 5 Ansprechschwelle (blaue Kurve)
- 6 Datem (gelbe Kurve)

Abb. 24-1 Echoprofil, Darstellung mit der NivuMaster Software Ultra PC

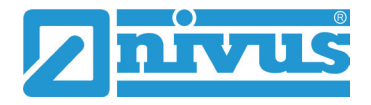

# Fehlerbeschreibung

# 24.1 Fehlersuche

| Symptom                  | Ursache                                    | Abhilfe                              |
|--------------------------|--------------------------------------------|--------------------------------------|
| Keine Funktion beim      | Keine Spannungsversorgung                  | Netzspannung überprüfen.             |
| Einschalten.             |                                            | Netzsicherung überprüfen (nur bei AC |
|                          |                                            | Betrieb, im DC Betrieb ist eine      |
|                          |                                            | Thermosicherung eingebaut).          |
|                          | Falls Spannungsversorgung in               | NIVUS GmbH kontaktieren.             |
|                          | Ordnung ist - möglicherweise Gerät defekt. |                                      |
| Der NivuMaster gibt      | Großes Störecho (z. B. durch               | Durch Eingabe des "richtigen"        |
| einen Füllstand oberhalb | Leiter, Rohr oder Befüllung)               | Füllstandes als Abstandswert vom     |
| des tatsächlichen        | oberhalb des aktuellen Füllstandes         | Sensor, in Parameter 21, wird die    |
| Füllstandes aus.         | verhindert, dass das "richtige" Echo       | Störung vor dem Sensor abgedeckt.    |
|                          | ausgewertet wird.                          | Grundsätzlich ist es ratsam, den     |
|                          |                                            | Sensor so zu platzieren, dass das    |
|                          |                                            | Nutzecho ohne Verwendung von         |
|                          |                                            | Serviceparametern vom NivuMaster     |
|                          |                                            | ausgewertet werden kann.             |
|                          |                                            | Auch ist darauf zu achten, dass die  |
|                          |                                            | Schallkeule des Ultraschallsensors   |
|                          |                                            | keinen Befüllstrom kreuzt.           |
| Der NivuMaster gibt      | Der NivuMaster wertet ein                  | Der Auswertemodus des NivuMaster     |
| einen Füllstand          | Doppelecho (Mehrfachreflexion)             | L2 muss umgestellt werden.           |
| unterhalb des            | aus. Dieses Phänomen tritt                 | Fragen Sie hierzu die NIVUS GmbH.    |
| tatsächlichen            | hauptsächlich bei Messungen in             |                                      |
| Füllstandes aus.         | geschlossenen Standrohren oder             |                                      |
|                          | engen Behältern auf. Hier kann die         |                                      |
|                          | Schallenergie nicht entweichen und         |                                      |
|                          | es kommt zu sehr großen                    |                                      |
|                          | Doppelechos.                               |                                      |
|                          | Das richtige Echo befindet sich zu         | Die Ausblendung (P107) des Sensors   |
|                          | nahe an der Sendefläche des                | überprüfen und wenn möglich          |
|                          | Sensors. Es verschwindet im                | korrigieren. Es darf jedoch der      |
|                          | Bereich der Ausblendung (P107)             | Mindestwert nicht unterschritten     |
|                          | und kann nicht mehr ausgewertet            | werden. Ist eine Korrektur nicht     |
|                          | werden. Es wird ein Doppelecho             | möglich, so muss der Sensor nach     |
|                          | angezeigt.                                 | oben versetzt werden, oder der       |
|                          |                                            | maximale Füllstand muss              |
|                          |                                            | physikalisch verkleinert werden.     |

| Meldung     | Ursache                             | Abhilfe                               |
|-------------|-------------------------------------|---------------------------------------|
| Kein Sensor | Sensor nicht angeschlossen oder     | Verdrahtung in Ordnung?               |
|             | Leitungsbruch in der Sensorleitung. | Klemmstellen überprüfen.              |
|             |                                     | Sendet der Ultraschallsensor noch     |
|             |                                     | Impulse aus? Taktet der Sensor noch?  |
|             |                                     | Überprüfen der Versorgungs-           |
|             |                                     | spannung des Sensors. An den          |
|             |                                     | Klemmen müssen 24 V DC anliegen.      |
|             |                                     | Für die Funktion des Sensors sind     |
|             |                                     | mind. 18 V DC am Sensor               |
|             |                                     | erforderlich. Ist der Spannungsabfall |
|             |                                     | zu groß, so muss eventuell ein Kabel  |
|             |                                     | kleinerer Dämpfung bzw. mit           |
|             |                                     | größerem Querschnitt verwendet        |
|             |                                     | werden.                               |
| Fehler      | Gerät befindet sich im sogenannten  | Den Sensor auf seine Funktion         |
|             | Fehler oder Fail Safe Zustand.      | überprüfen. Fehlermode kontrollieren, |
|             | Dies bedeutet, dass ein Fehler die  | möglicherweise Fehlerzeit (P809)      |
|             | Dauer der Fehlerzeit P809           | erhöhen.                              |
|             | überschritten hat.                  |                                       |
| Echoverlust | Der NivuMaster findet kein Echo,    | Programmierung überprüfen.            |
|             | welches die programmierten          | Echoprofil mit der NivuMaster PC      |
|             | Auswahlkriterien erfüllt.           | Software anschauen und die Ursache    |
|             |                                     | des Echoverlustes feststellen.        |
|             | Der verwendete Ultraschallsensor    | Sensortyp mit höherer Leistung        |
|             | hat nicht genügend Sendeleistung.   | einsetzen oder wenn möglich den       |
|             |                                     | Sensor tiefer montieren.              |

# 24.2 Fehlermeldungen

# 24.3 LED Status / Fehleranzeige (Bildvarianten)

| Grün             | Rot              | Run Mode                           |
|------------------|------------------|------------------------------------|
| AUS              | AUS              | Keine Versorgung zum Gerät oder im |
|                  |                  | Stromsparmodus                     |
| konstant AN      | konstant AN      | Interner Fehler                    |
| langsam blinkend | langsam blinkend | Sensorfehler                       |
| AUS              | langsam blinkend | Fail Safe / Echoverlust            |
| langsam blinkend | AUS              | Arbeitsstatus, Gerät läuft normal  |

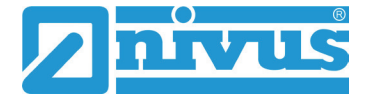

# Wartung und Reinigung

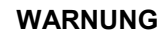

#### Gerät von der Stromversorgung trennen

Trennen Sie das Gerät vom Stromnetz und sichern Sie die übergeordnete Anlage gegen Wiedereinschalten, bevor Sie mit Wartungs-, Reinigungs- und/oder Reparaturarbeiten (nur durch Fachpersonal) beginnen.

Bei Nichtbeachtung besteht Gefahr von elektrischem Schlag.

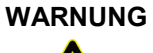

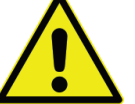

#### Belastung durch Krankheitskeime

Auf Grund der häufigen Anwendung der Sensoren im Abwasserbereich, können Teile mit gefährlichen Krankheitskeimen belastet sein. Daher müssen beim Kontakt mit Kabel und Sensoren entsprechende Vorsichtsmaßnahmen getroffen werden.

Tragen Sie Schutzkleidung.

### 25 Wartung

#### 25.1 Wartungsintervall

Der Messumformer Typ NivuMaster L2 ist von seiner Konzeption praktisch wartungs- und verschleißfrei.

NIVUS empfiehlt dennoch eine jährliche Überprüfung des gesamten Messsystems durch den NIVUS-Kundendienst.

Abhängig vom Einsatzgebiet des Messsystems kann das Wartungsintervall abweichen. Der Umfang einer Wartung und deren Intervalle hängen von folgenden Faktoren ab:

- Materialverschleiß
- Allgemeine Vorschriften für den Betreiber der Messeinrichtung
- Umgebungsbedingungen

Zusätzlich zur jährlichen Wartung empfiehlt NIVUS eine komplette Wartung des Messsystems durch den Hersteller nach spätestens zehn Jahren.

Generell gilt, dass die Überprüfung von Messgeräten/Sensoren Grundmaßnahmen sind, welche zur Verbesserung der Betriebssicherheit und Erhöhung der Lebensdauer beitragen.

#### 25.2 Kundendienst-Information

Für die empfohlene jährliche Inspektion des gesamten Messsystems bzw. die komplette Wartung nach spätestens zehn Jahren kontaktieren Sie unseren Kundendienst:

#### **NIVUS GmbH - Kundencenter**

Tel. +49 (0) 7262 9191 - 922 Kundencenter@nivus.com

# 26 Reinigung

#### 26.1 Messumformer

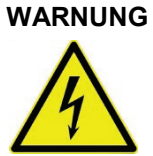

Gerät von der Stromversorgung trennen

Achten Sie darauf, dass das Gerät vom Stromnetz getrennt ist. Bei Nichtbeachtung besteht Gefahr von elektrischem Schlag.

Reinigen Sie das Gehäuse des Messumformers bei Bedarf mit einem trockenen, fusselfreien Tuch.

Bei stärkerer Verschmutzung können Sie das Gehäuse mit einem feuchten Tuch abreiben. Verwenden Sie keine scharfen Reinigungs- oder Lösungsmittel! Schwache Haushaltsreiniger oder Seifenlaugen können verwendet werden.

#### 26.2 Sensoren

Beachten Sie unbedingt die Hinweise zur Wartung und Reinigung der Sensoren. Diese Hinweise entnehmen Sie der jeweiligen Technischen Beschreibung bzw. Betriebsanleitung.

Die Anleitung ist Bestandteil der Sensorlieferung.

Muss der Ultraschallsensor zu Reinigungszwecken ausgebaut werden, so ist der Messumformer vor dem Ausbau auszuschalten. Nur so ist sichergestellt, dass die Abdeckkurve erhalten bleibt und sich nicht der "falschen" Umgebung im ausgebauten Zustand anpasst. Zusätzlich ist die Einbauposition eindeutig für dem späteren Wiedereinbau zu markieren.

Beim Einbau des Sensors ist darauf zu achten, dass die Einbauposition mit der Position beim Ausbau identisch ist. Ist dies nicht der Fall so kann es unter Umständen zur Anzeige von falschen Messwerten führen.

# 27 Demontage/Entsorgung

Durch falsche Entsorgung können Gefahren für die Umwelt entstehen.

- Entsorgen Sie Gerätekomponenten und Verpackungsmaterialien entsprechend den gültigen örtlichen Umweltvorschriften für Elektroprodukte:
  - 1. Trennen Sie das Gerät vom Stromnetz.
  - 2. Lösen Sie die angeschlossenen Kabel auf der Vorderseite des Gerätes mit geeignetem Werkzeug.
  - 3. Entfernen Sie den Messumformer.
  - 4. Entfernen Sie die Stützbatterie und entsorgen diese separat.

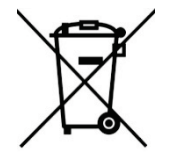

#### WEEE-Direktive der EU

Dieses Symbol weist darauf hin, dass bei der Verschrottung des Gerätes die Anforderungen der Richtlinie 2002/96/EG über Elektro- und Elektronik-Altgeräte zu beachten sind. Das Gerät enthält eine Stützbatterie (Lithium-Knopfzelle), die separat zu entsorgen ist.

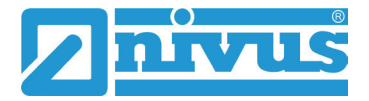

### 28 Zubehör

NM00PROGR-VER01 Handprogrammiergerät für NivuMaster

Weiteres Zubehör und Ersatzteile finden Sie in der aktuellen Preisliste von NIVUS.

# Parameterliste

| Parameter | NivuMaster L2; Varianten                                                            | Eingabe |
|-----------|-------------------------------------------------------------------------------------|---------|
| 100       | Betriebsmode                                                                        |         |
|           | <b>1=Abstand</b> ; 2=Füllstand; 3=Leerraum                                          |         |
| 101       | Sensortyp                                                                           |         |
|           | 1=P-03 <b>; 2=P-06</b> ; 3=P-10; 4=P-15; 5=P-25; 6=P40                              |         |
| 104       | Einheiten                                                                           |         |
|           | <b>1=Meter</b> ; 2=cm; 3=mm; 4=feet; 5=inches                                       |         |
| 105       | Nullpunkt                                                                           |         |
|           | F=6,00 m                                                                            |         |
| 106       | Messspanne                                                                          |         |
|           | F=5,70 m                                                                            |         |
| 107       | Nahausblendung                                                                      |         |
|           | F=0,30 m                                                                            |         |
| 108       | Enderweiterung                                                                      |         |
|           | F=20 %                                                                              |         |
| 210       | Relais 1 Typ                                                                        |         |
|           | <b>0=Aus</b> ; 1=Alarm                                                              |         |
| 211       | Relais 1 Funktion                                                                   |         |
|           | 0=Aus; 1=Füllstand; 2=Temperatur; 3=Echoverlust; 4=Uhrfehler                        |         |
| wenn P21  | 1 = 1 oder 2. Bei P211 = 3 oder 4, haben P212 - P214 keine Funktion                 | •       |
| 212       | Relais 1 Alarmart                                                                   |         |
|           | <b>1=Allgemeinalarm</b> ; 2=Max; 3=Max-Max; 4=Min; 5=Min-Min; 6=Inband; 7=Außerband |         |
| 213       | Relais 1 Schaltpunkt 1                                                              |         |
|           | Einschaltpunkt bzw. oberer Schaltpunkt (In-/Außerband-Alarm)                        |         |
| 214       | Relais 1 Schaltpunkt 2                                                              |         |
|           | Ausschaltpunkt bzw. unterer Schaltpunkt (In-/Außerband-Alarm)                       |         |
| 217       | Relais 1 Schaltspiele                                                               |         |
|           |                                                                                     |         |
| 218       | Relais 1 Fehlermode                                                                 |         |
|           | <b>0=Werkseinstellung (P808);</b> 1=Halten; 2=Abfallen; 3=Anziehen                  |         |
| 220       | Relais 2 Typ                                                                        |         |
|           | <b>0=Aus</b> ; 1=Alarm                                                              |         |
| 221       | Relais 2 Funktion                                                                   |         |
|           | <b>0=Aus</b> ; 1=Füllstand; 2=Temperatur; 3=Echoverlust; 4=Uhrfehler                |         |
| wenn P22  | 1 = 1 oder 2. Bei P221 = 3 oder 4, haben P222 - P224 keine Funktion                 | -       |
| 222       | Relais 2 Alarmart                                                                   |         |
|           | <b>1=Allgemeinalarm</b> ; 2=Max; 3=Max-Max; 4=Min; 5=Min-Min; 6=Inband; 7=Außerband |         |
| 223       | Relais 2 Schaltpunkt 1                                                              |         |
|           | Einschaltpunkt bzw. oberer Schaltpunkt (In-/Außerband-Alarm)                        |         |
| 224       | Relais 2 Schaltpunkt 2                                                              |         |
|           | Ausschaltpunkt bzw. unterer Schaltpunkt (In-/Außerband-Alarm)                       |         |
| 227       | Relais 2 Schaltspiele                                                               |         |
|           |                                                                                     |         |
| 228       | Relais 2 Fehlermode                                                                 |         |
|           | <b>0=Werkseinstellung (P808);</b> 1=Halten; 2=Abfallen; 3=Anziehen                  |         |

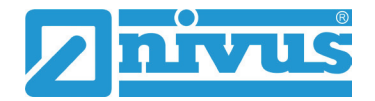

| Parame | eterNivuMaster L2; Varianten                                      | Eingabe |
|--------|-------------------------------------------------------------------|---------|
| 580    | Minwert Temperatur                                                |         |
|        | Nur Anzeige                                                       |         |
| 581    | Datum Mintemperatur                                               |         |
|        | Nur Anzeige                                                       |         |
| 582    | Zeit Mintemperatur                                                |         |
|        | Nur Anzeige                                                       |         |
| 583    | Maxwert Temperatur                                                |         |
|        | Nur Anzeige                                                       |         |
| 584    | Datum Maxtemperatur                                               |         |
|        | Nur Anzeige                                                       |         |
| 585    | Zeit Maxtemperatur                                                |         |
|        | Nur Anzeige                                                       |         |
| 586    | Temperatur aktuell                                                |         |
|        | Nur Anzeige                                                       |         |
| 801    | Kommastellen                                                      |         |
|        | F=2                                                               |         |
| 808    | Fehlermode                                                        |         |
|        | <b>1=Halten</b> ; 2=Max.; 3=Min.                                  |         |
| 809    | Fehlerzeit                                                        |         |
|        | F=1 Minute                                                        |         |
| 830    | mA Bereich                                                        |         |
|        | 0=aus; 1=0-20mA; <b>2=4-20mA;</b> 3=20-0mA; 4=20-4mA              |         |
| 831    | mA Zuordnung                                                      |         |
|        | <b>0= Betriebsmode (P100);</b> 1=Abstand; 2=Füllstand; 3=Leerraum |         |
| 834    | Min. Füllstand                                                    |         |
|        | F=0,00 m                                                          |         |
| 835    | Max. Füllstand                                                    |         |
|        | F=Messspanne                                                      |         |
| 836    | Min. Begrenzung                                                   |         |
|        | F=0 mA                                                            |         |
| 837    | Max. Begrenzung                                                   |         |
|        | F=20 mA                                                           |         |
| 838    | Unterer Wert                                                      |         |
|        | F=0,00 mA                                                         |         |
| 839    | Oberer Wert                                                       |         |
| 0.10   | F=0,00 mA                                                         |         |
| 840    | Feniermode                                                        |         |
| 054    | Offectivert                                                       |         |
| 1 60   |                                                                   |         |
| 950    |                                                                   |         |
| 002    | 1 emp. Quelle                                                     |         |
| 954    | Feeto Temp                                                        |         |
| 034    |                                                                   |         |
|        |                                                                   |         |

| Parameter | NivuMaster L2; Varianten                                          | Eingabe |
|-----------|-------------------------------------------------------------------|---------|
| 857       | Temperatur Kalibr.                                                |         |
|           | F=aktuell gemessene Temperatur am Sensor                          |         |
| 860       | Laufzeit Ultraschall                                              |         |
|           | F=342, 720m/s                                                     |         |
| 870       | Dämpfung steigend                                                 |         |
|           | F=10 m/min                                                        |         |
| 871       | Dämpfung fallend                                                  |         |
|           | F=10 m/min                                                        |         |
| 881       | Feste Distanz                                                     |         |
|           | F=0,2m                                                            |         |
| 900       | Zustand Nr.1                                                      |         |
|           | (Nur Anzeige <b>0=ok</b> ; 1=nicht aktiv; 2=Fehler; 3=kein Sensor |         |
| 901       | Echoguete                                                         |         |
| 000       | Nur Anzeige                                                       |         |
| 902       | Amplitude                                                         |         |
| 002       |                                                                   |         |
| 903       | Noise Miller                                                      |         |
| 004       | Noise Spitze                                                      |         |
| 904       | Nur Anzoigo                                                       |         |
| 005       |                                                                   |         |
| 903       | E=5.0 dB                                                          |         |
| 921       | Codewort Aktivierung?                                             |         |
| 021       | $0 = \text{Nein} \cdot 1 = \mathbf{Ja}$                           |         |
| 922       | Fingabe Code                                                      |         |
|           | F=1997                                                            |         |
| 926       | Software Revision                                                 |         |
|           | Nur Anzeige                                                       |         |
| 927       | Hardware Revision                                                 |         |
|           | Nur Anzeige                                                       |         |
| 928       | Seriennummer                                                      |         |
|           | Nur Anzeige                                                       |         |
| 929       | Nr. Messstelle                                                    |         |
|           | F=Seriennummer                                                    |         |
| 930       | Reset Parameter                                                   |         |
|           | 0=Nein; 1 = Ja                                                    |         |
| 931       | Datum                                                             |         |
|           | F=TT:MM:JJ                                                        |         |
| 932       | Uhrzeit                                                           |         |
|           | F=SS:MM                                                           |         |
| 933       | Datenformat                                                       |         |
|           | <b>1=TT:MM:JJ</b> ; 2=MM:TT:JJ; 3=JJ:MM:TT                        |         |
| 970       | Sommerzeit?                                                       |         |
|           | 0=Nein; 1=Ja                                                      |         |
| 971       |                                                                   |         |
|           | F=01:00 Std                                                       |         |

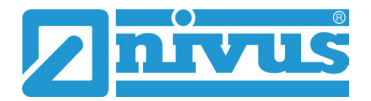

| Parameter | NivuMaster L2; Varianten                                                                   | Eingabe |
|-----------|--------------------------------------------------------------------------------------------|---------|
| 972       | Start Zeit                                                                                 |         |
|           | F=02:00 Uhr                                                                                |         |
| 973       | Start Tag                                                                                  |         |
|           | 2=Montag; 3=Dienstag; 4=Mittwoch; 5=Donnerstag; 6=Freitag; 7=Samstag; 8=Sonntag            |         |
| 974       | Start Woche                                                                                |         |
|           | 1=Woche 1; 2=Woche 2; 3=Woche 3; 4=Woche 4; 5=letzte Woche                                 |         |
| 975       | Start Monat                                                                                |         |
|           | 1=Jan.;2=Feb.; <b>3=März</b> ;4=April;5=Mai;6=Juni;7=Juli;8=Aug.;9=Sep.;10=Okt.;11=Nov.;12 |         |
|           | =Dez.                                                                                      |         |
| 976       | Ende Zeit                                                                                  |         |
|           | F=02:00 Uhr                                                                                |         |
| 977       | Ende Tag                                                                                   |         |
|           | 2=Montag; 3=Dienstag; 4=Mittwoch; 5=Donnerstag; 6=Freitag; 7=Samstag; 8=Sonntag            |         |
| 978       | Ende Woche                                                                                 |         |
|           | 1=Woche 1; 2=Woche 2; 3=Woche 3; 4=Woche 4; 5=letzte Woche                                 |         |
| 979       | Ende Monat                                                                                 |         |
|           | 1=Jan.;2=Feb.;3=März;4=April;5=Mai;6=Juni;7=Juli;8=Aug.;9=Sep.; <b>10=Okt.</b> ;11=Nov.;12 |         |
|           | =Dez.                                                                                      |         |
| 980       | Simulieren                                                                                 |         |
|           | <b>0=Aus</b> ; 1=Manuell Soft; 2=Auto Soft; 3=Manuell Hard; 4=Auto Hard                    |         |
| 981       | Schrittweite                                                                               |         |
|           | F=0,25m                                                                                    |         |
| 982       | Tendenzrate                                                                                |         |
|           | F=1 Min.                                                                                   |         |
| 992       | Test mA-Ausgang                                                                            |         |
|           | F=0,00 mA                                                                                  |         |
| 993       | Relais Test                                                                                |         |
|           | 1=Relais1 ein/ausschalten; 2=Relais2 ein/ausschalten                                       |         |
| 994       | Sensor Test                                                                                |         |
|           | 0=Beenden; jede andere Taste=100 Sendeimpulse ausgeben                                     |         |

# Stichwortverzeichnis

# A

Anschlüsse 11, 21, 27, 30 Anzeigebeschreibung 33 Applikationsbeispiele 28 Artikelnummer 17 Ausstattung 19

# B

Bedienung 34 Bestimmungsgemäße Verwendung 11 Betriebserlaubnis 11 Betriebszudtände Betriebsmode 36 Programmierungsmode 37 Simulations- und Testmode 38

# C

Copyright 3

# E

Echoprofil 51 Eingangskontrolle 19 Ersatzteile 19

# F

Fehlerbeschreibung 52 Funktionsbeschreibung 20

# G

Gebrauchsnamen 3 Gerätekennzeichnung 15 Gerätevarianten 17

# Η

Handprogrammer 31

# I

Inbetriebnahme 30 Installation 21

### L

Lieferumfang 19

# Р

Parameterverzeichnis 41 Applikationen 41 Echoverarbeitung 47 Fehlermode 44 Infodaten 44 Kompensation 46 mA - Ausgang 45 Relaisprogrammierung 42 Stabilität 47 System 48 Test / Simulation 49 Programmierung Grundsätze 36 Schnellstart 36

# R

Reinigung 54 Relaisprogrammierung 39 Rücksendung 19 Rücksetzen der Parameter 38

# S

Schnittstelle 28 Serviceparameter 50 Spannungsversorgung 23

# Т

Technische Daten Messumformer 16 Transport 19 Typenschlüssel 17, 18

# U

Übersetzung 3 Überspannungsschutz 25 Urheber- und Schutzrechte 3

# V

Verschleißteile 19

# W

Wandaufbau 27 Wartung 54

# Z

Zubehör 56

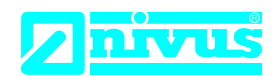

# EU Konformitätserklärung

EU Declaration of Conformity Déclaration de conformité UE

Für das folgend bezeichnete Erzeugnis: For the following product: Le produit désigné ci-dessous: NIVUS GmbH Im Täle 2 75031 Eppingen

 Telefon:
 +49 07262 9191-0

 Telefax:
 +49 07262 9191-999

 E-Mail:
 info@nivus.com

 Internet:
 www.nivus.de

| Bezeichnung: | Multifunktionaler Messumformer NivuMaster |
|--------------|-------------------------------------------|
| Description: | Multi-functional measurement transmitter  |
| Désignation: | Convertisseur de mesure multifunctionnel  |
| Тур / Туре:  | NMx-xxxx                                  |

erklären wir in alleiniger Verantwortung, dass die auf dem Unionsmarkt ab dem Zeitpunkt der Unterzeichnung bereitgestellten Geräte die folgenden einschlägigen Harmonisierungsvorschriften der Union erfüllen:

we declare under our sole responsibility that the equipment made available on the Union market as of the date of signature of this document meets the standards of the following applicable Union harmonisation legislation:

nous déclarons, sous notre seule responsabilité, à la date de la présente signature, la conformité du produit pour le marché de l'Union, aux directives d'harmonisation de la législation au sein de l'Union:

• 2014/35/EU • 2014/30/EU • 2011/65/EU

Bei der Bewertung wurden folgende einschlägige harmonisierte Normen zugrunde gelegt bzw. wird die Konformität erklärt in Bezug auf die nachfolgend genannten anderen technischen Spezifikationen:

The evaluation assessed the following applicable harmonised standards or the conformity is declared in relation to other technical specifications listed below:

L'évaluation est effectuée à partir des normes harmonisées applicable ou la conformité est déclarée en relation aux autres spécifications techniques désignées ci-dessous:

• EN 61010-1:2010 + A1:2019 + A1:2019/AC:2019 • EN 61326-1:2013

Diese Erklärung wird verantwortlich für den Hersteller:

*This declaration is submitted on behalf of the manufacturer: Le fabricant assume la responsabilité de cette déclaration:* 

> NIVUS GmbH Im Taele 2 75031 Eppingen Germany

abgegeben durch / represented by / faite par: Ingrid Steppe (Geschäftsführerin / Managing Director / Directeur général)

Eppingen, den 21.10.2022

Gez. Ingrid Steppe

# **nivu**s

# **UK Declaration of Conformity**

NIVUS GmbH Im Täle 2 75031 Eppingen

 Telefon:
 +49 07262 9191-0

 Telefax:
 +49 07262 9191-999

 E-Mail:
 info@nivus.com

 Internet:
 www.nivus.de

For the following product:

| Description: | Multi-functional measurement transmitter NivuMaster |
|--------------|-----------------------------------------------------|
| Туре:        | NMx-xxxx                                            |

we declare under our sole responsibility that the equipment made available on the UK market as of the date of signature of this document meets the standards of the following applicable UK harmonisation legislation:

- SI 2016 / 1101 The Electrical Equipment (Safety) Regulations 2016
- SI 2016 / 1091 The Electromagnetic Compatibility Regulations 2016
- SI 2012 / 3032 The Restriction of the Use of Certain Hazardous Substances in Electrical and Electronic Equipment Regulations 2012

The evaluation assessed the following applicable harmonised standards or the conformity is declared in relation to other technical specifications listed below:

• BS EN 61010-1:2010 + A1:2019 + A1:2019/AC:2019 • BS EN 61326-1:2013

This declaration is submitted on behalf of the manufacturer:

NIVUS GmbH Im Taele 2 75031 Eppingen Germany

represented by: Ingrid Steppe (Managing Director)

Eppingen, 21/10/2022

Signed by Ingrid Steppe